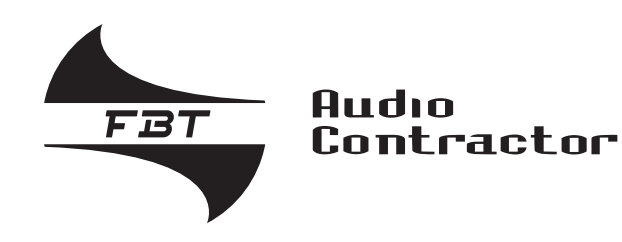

# **VAIE 5500**

"LIGHT" Wall-mounted voice evacuation system

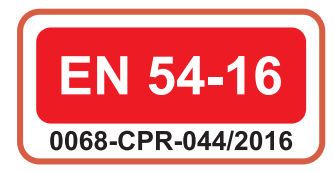

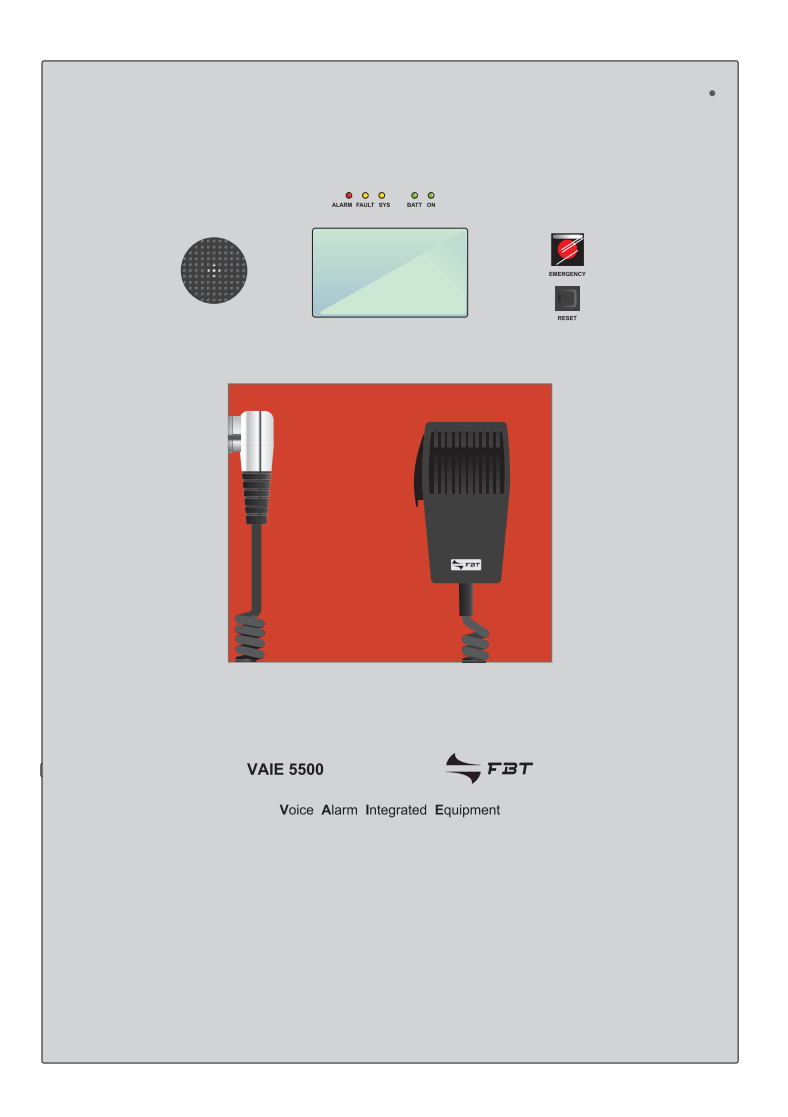

# VAIE 5502 500W / 2 ZONES

INSTRUCTIONS FOR USE

FBT ELETTRONICA S.p.A. - Via Paolo Soprani, 1 - ZONA IND. SQUARTABUE - 62019 RECANATI (MC) - ITALY TEL. 071750591 r.a. - FAX 0717505920 - P.O. BOX 104 - E-mail: info@fbt.it - www.fbt.it

# **TABLE OF CONTENTS**

| 1. | WARNINGS                                                                         | 4  |
|----|----------------------------------------------------------------------------------|----|
|    | 1.1. Power supply and earthing                                                   | 4  |
|    | 1.2. Safety notes                                                                | 4  |
| 2. | INTRODUCTION                                                                     | 5  |
|    | 2.1. Overview of the system                                                      | 5  |
|    | 2.2. Functional features                                                         | 5  |
| 3. | GENERAL DESCRIPTION                                                              | 6  |
|    | 3.1. Front panel                                                                 | 6  |
|    | 3.2. Inside view                                                                 | 7  |
| 4. | INSTALLATION AND CONNECTIONS                                                     | 8  |
|    | 4.1. Wall mounting                                                               | 8  |
|    | 4.2. Connections                                                                 | 9  |
|    | 4.2.1 Connection of emergency units                                              | 10 |
|    | 4.2.2 Connection of music input                                                  | 10 |
|    | 4.2.3 Connection of input contacts                                               | 11 |
|    | 4.2.4 Connection of relay output                                                 | 11 |
|    | 4.2.5 Connection of loudspeaker lines                                            | 12 |
|    | 4.2.6 Connection of standby amplifier                                            | 12 |
|    | 4.2.7 Connection of power supplies                                               | 13 |
| 5. | OPERATIONAL CONDITIONS AND TERMINOLOGY                                           | 14 |
|    | 5.1. Signalling of operating conditions                                          | 14 |
| 6. | DEFINITIONS                                                                      | 14 |
| 7. | MENU STRUCTURE                                                                   | 15 |
| 8. | USING THE SYSTEM                                                                 | 16 |
|    | 8.1. Configuration of the system                                                 | 17 |
|    | 8.2. < MUSIC > Menu                                                              | 20 |
|    | 8.3. < AUDIO SETTING > Menu                                                      | 21 |
|    | 8.4. < INSPECTION > Menu                                                         | 23 |
|    | 8.5. < OPERATOR > Menu                                                           | 26 |
|    | 8.6. < CONFIGURATION > Menu                                                      | 29 |
|    | 8.7. MANUAL emergency – < EMERGENCY > Menu                                       | 37 |
|    | 8.8. AUTOMATIC emergency (alarm status activated by an external peripheral unit) | 39 |
| 9. | FAILURE STATUS                                                                   | 40 |
|    | 9.1. System operation and signalling in a generic failure condition              | 40 |
|    | 9.2. System operation and signalling with a fault on a loudspeaker line          | 40 |
| 10 | . TECHNICAL SPECIFICATIONS                                                       | 41 |

## 1. WARNINGS

#### 1.1 POWER SUPPLY AND EARTHING

These items of equipment are intended to work on a 230 VAC +10% / -15%, 50/60 Hz mains voltage and a 24 VDC supply from the internal batteries.

# ! N.B. – FEATURES OF THE WIRING SYSTEM

The mains AC power MUST be supplied through a two-pole differential thermal-magnetic circuit breaker with a current of 10 to 16A dedicated SOLELY to the equipment.

# I N.В.

These devices have been designed to be connected to an earthed power supply. Make sure that the equipment is always connected to earth in accordance with legal regulations.

#### **1.2 SAFETY NOTES**

All **FBT** equipment is made according to the strictest international standards and complies with European Union requisites. For correct and effective use of the equipment it is important to be aware of all the characteristics by reading carefully these instructions and warnings. While the equipment is in use, it is necessary to ensure adequate ventilation, above all leaving the slits for providing air for the cooling fans free.

# REFER TO THE 'INSTALLATION AND CONNECTIONS' SECTION FOR THE RELEVANT PROCEDURES, TO BE CARRIED OUT BY TRAINED SPECIALISED PERSONNEL ONLY.

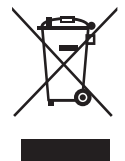

#### Important information for correct disposal of the product in accordance with EC Directive 2002/96/EC

his product must not be disposed of as urban waste at the end of its working life. It must be taken to a special waste collection centre licensed by the local authorities or to a dealer providing this service. Separate disposal of electric and/or electronic equipment (WEEE) will avoid possible negative consequences for the environment and for health resulting from inappropriate disposal, and will enable the constituent materials to be recovered, with significant savings in energy and resources. As a reminder of the need to dispose of this equipment separately, the product is marked

with a crossed-out wheeled dustbin.

**This product is in keeping with the relevant European Community Directives.** 

# 2. INTRODUCTION

#### 2.1 OVERVIEW OF THE SYSTEM

The VAIE 5500 range includes "light" voice evacuation systems for emergency facilities, designed specifically for wall-mounting and equipped with control units, certified in compliance with EN 54-16:2008 / EN 54-4 standards. The VAIE 5502 model is capable of managing 2 zones, each driven by a single amplifier, as well as remote microphone stations and controlled inputs to be connected to a central fire-fighting system.

#### 2.2 FUNCTIONAL FEATURES

- Rated audio output: 500 W overall, distributable freely among the 2 zones with a maximum limit of 250 W per single zone.
  Backlit 4.3" display with touch screen for selecting the alert and evacuation zones and enabling navigation for adjusting
- volume levels, configuring the equipment and viewing failures.
- Handheld fireman's paging microphone.
- · Sending out of pre-recorded EVACUATION and ALERT messages.
- 7 off controlled input contacts, configurable for playing the evacuation and/or alert messages to the programmed zones or for resetting the messages.
- One off music input for sound sources.
- · One off configurable relay outputs.
- Double A+B output for each zone.
- · Protected local button for placing the system in an emergency state, equipped with its own LED.
- · Local button for resetting the fault acoustic signal and stopping playing out of alarm messages.
- Background music and calls of a general nature can be played through microphone stations.
- Up to 4 FMD remote emergency units can be connected.

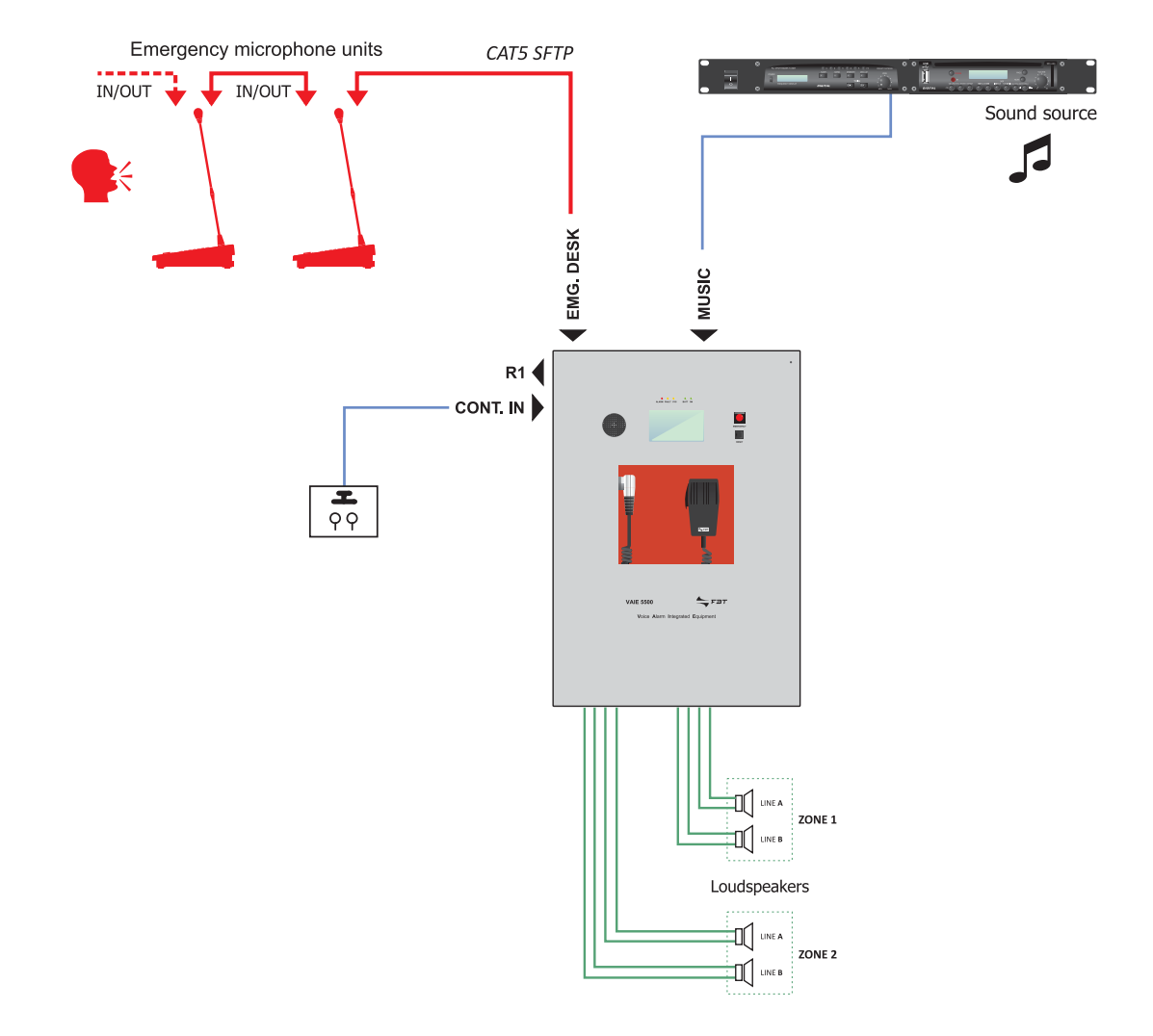

5

#### 3. GENERAL DESCRIPTION

#### 3.1 FRONT PANEL

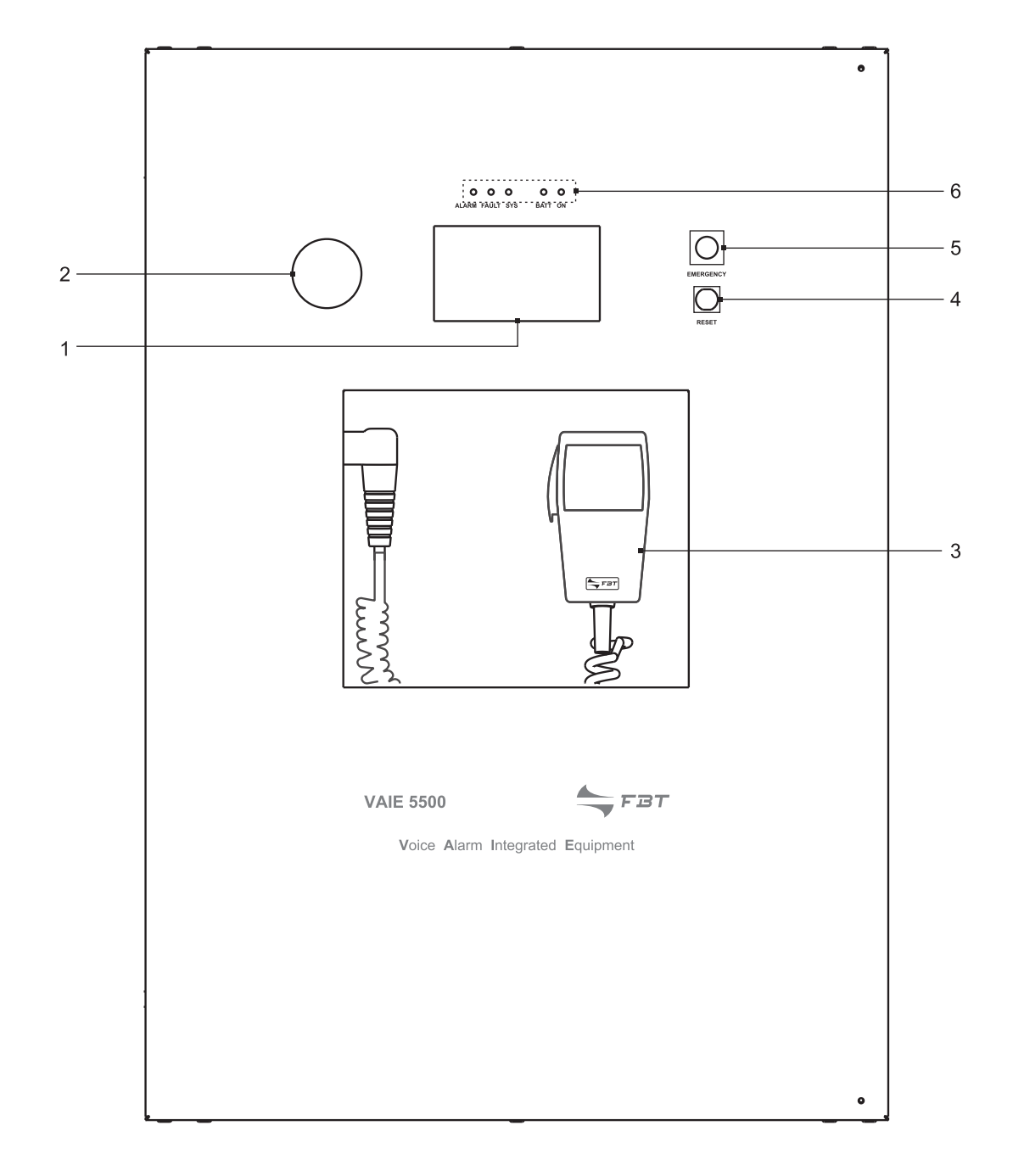

- 1) Backlit 4.3" display with touchscreen for selecting the Alert/Evacuation zones and for navigation for adjusting volume levels, configuring the equipment and viewing failures.
- 2) Integrated loudspeaker for playing back the output signals from the zones or the signals of the input sources and for replaying the acoustic signal indicating that a failure has been detected (beep). The signalling tone will be automatically muted if the conditions of failure end. Furthermore, in accordance with the regulations, the beep is muted by the system while the Emergency Microphone is being used.
- 3) Handheld fireman's paging microphone.
- 4) RESET button.
- 5) EMERGENCY button.
- 6) Status LEDs.

#### 3.2 INSIDE VIEW

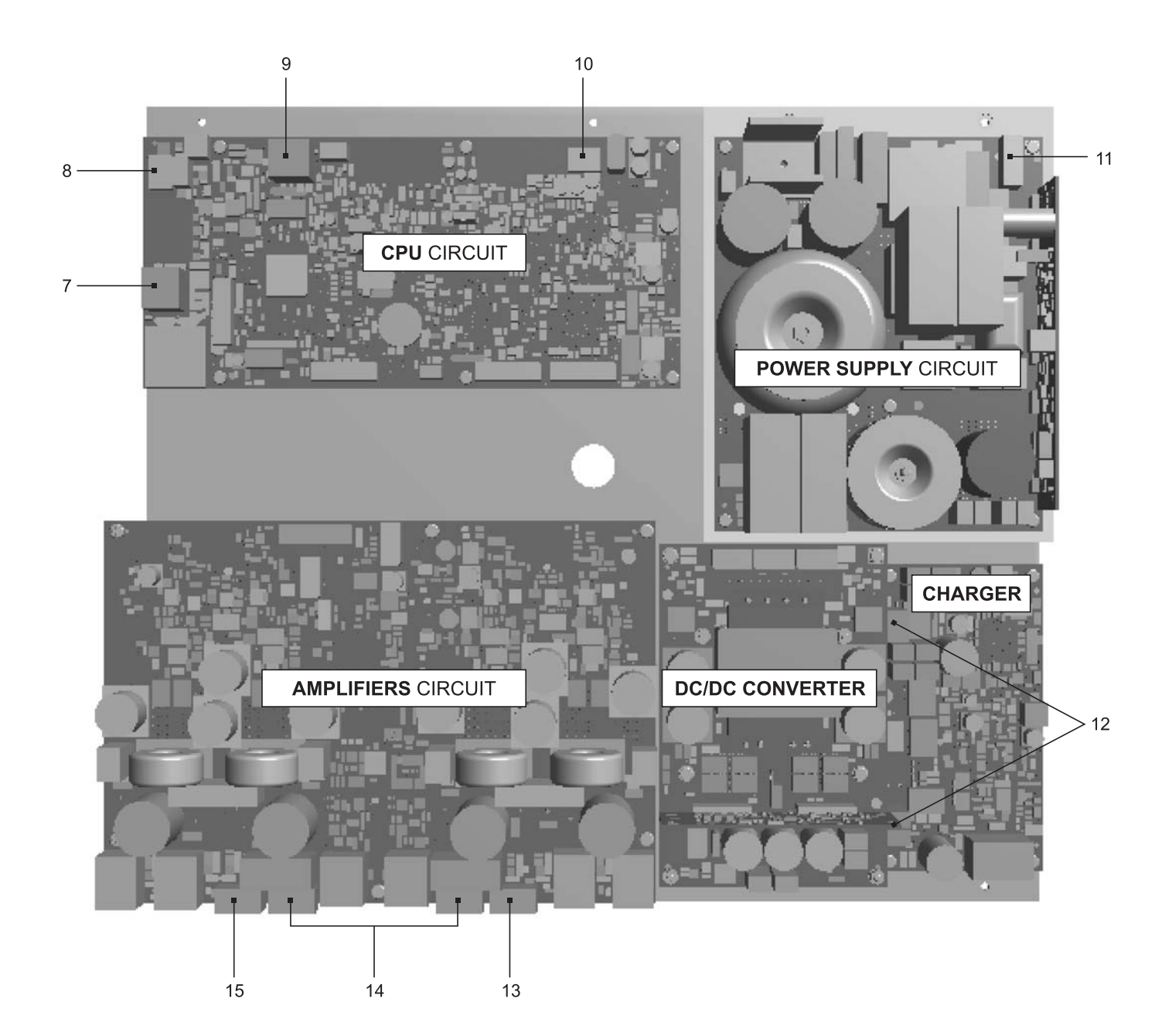

- 7) 7 off controlled input contacts.
- 8) 1 off relay output contact.
- 9) Input for emergency microphone stations (max. 4).
- 10) Input terminal strip for music sources.
- 11) Connection to 230 VAC power supply.
- 12) Connection to 24 VDC battery power.
- 13) Connection of loudspeaker (zone 1).
- 14) Connection of standby amplifier.
- 15) Connection of loudspeaker (zone 2).

## 4. INSTALLATION AND CONNECTIONS

# ! N.B.

Please remind that the operations illustrated in this part of the manual must be carried out by specialised personnel ONLY, trained and qualified in the equipment installation and maintenance. When the VAIE 5500 is opened, parts entailing a high risk of electric shocks become accessible.

It is advisable to install the equipment in a closed and sheltered place, protected against possible sources of damage (rain, moisture, high temperatures, etc.).

Depending on requirements, the cables can be inserted by eliminating either the plugs sealing the holes in the top or the rear door (in both cases use a flat screwdriver or a cutter to lift them and remove them).

# It is important to keep the power cables separate from those dedicated to the other connections.

#### 4.1 WALL MOUNTING

Take the cardboard template included in the package and position it at a suitable height so that it is accessible to the user. Ideally, the front display should be at eye level.

Having decided on the position, mark the five points on the wall, drill the holes and fit Fischer wall plugs (min.  $\emptyset$  9 mm) equipped with bolts into them.

Using the wall plugs as reference pins, lift the equipment and hook it to the wall. It is advisable for this activity to be carried out by two people.

#### Tighten the bolts.

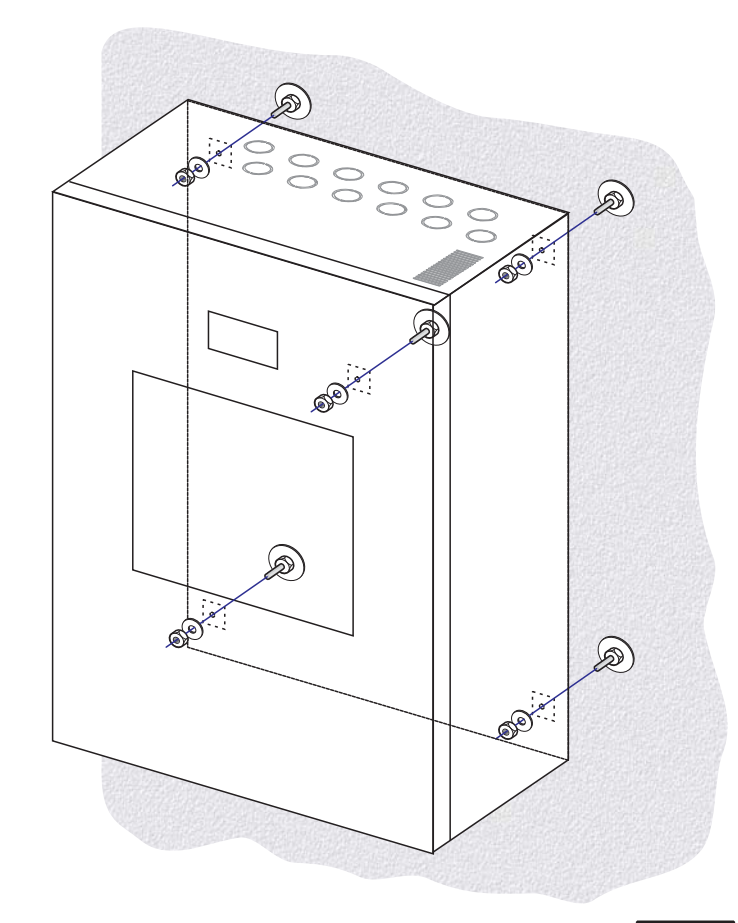

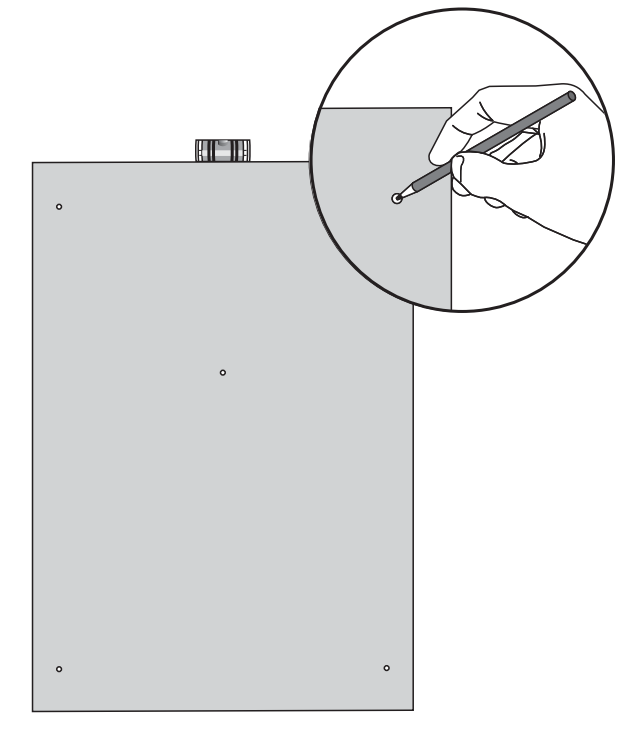

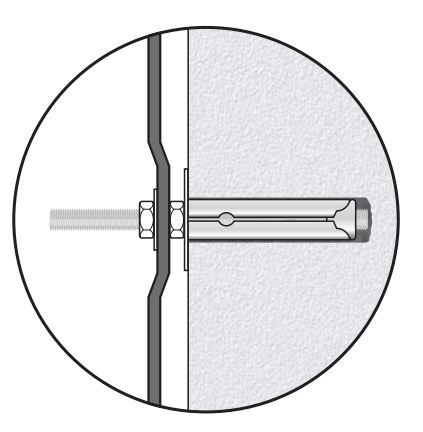

#### 4.2 CONNECTIONS

# ! <sub>N.В.</sub>

Check that the main thermal-magnetic circuit breaker is switched OFF.

If it is not, switch it OFF before carrying out any other activities in the cabinet as there is a danger of electric shocks.

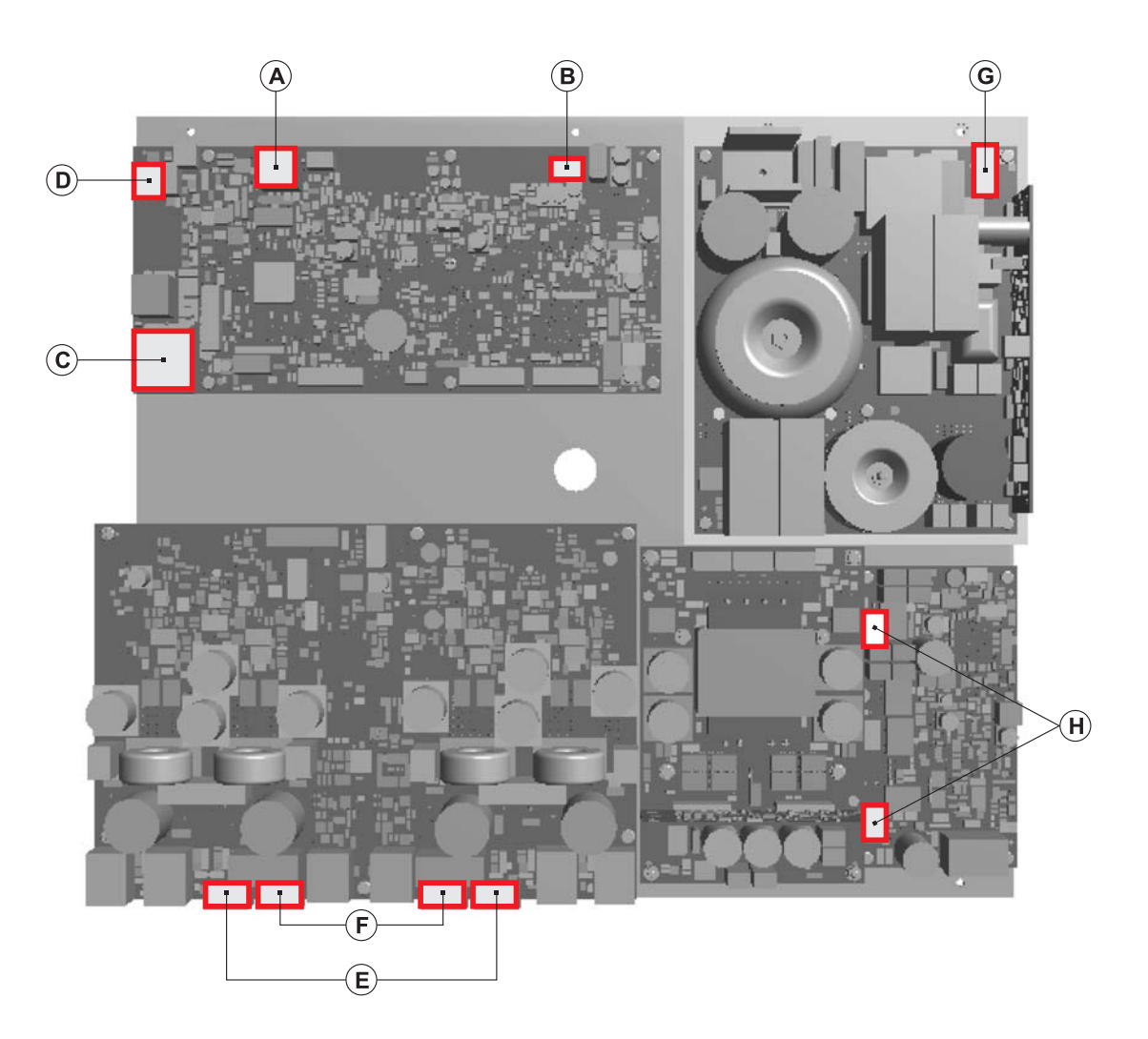

Proceed with connection of the various devices, referring to the appropriate points of the manual:

#### **CPU circuit**

| A)  | Point 4.2.1    | Connection of emergency units       | (page 10) |
|-----|----------------|-------------------------------------|-----------|
| B)  | Point 4.2.2    | Connection of music input           | (page 10) |
| C)  | Point 4.2.3    | Connection of input contacts        | (page 11) |
| D)  | Point 4.2.4    | Connection of relay output          | (page 11) |
|     |                |                                     |           |
| AMP | LIFIER circuit |                                     |           |
| E)  | Point 4.2.5    | Connection of the loudspeaker lines | (page 12) |
| F)  | Point 4.2.6    | Connection of the standby amplifier | (page 12) |
|     |                |                                     |           |

Once the basic connections have been made, it is possible to go on to connect the power supplies: G/H) Point 4.2.7 Connection of power supplies (page 13)

N.B.: It is essential to follow the correct sequence for powering up the equipment, failing which it could be damaged.

4.2.1 CONNECTION OF EMERGENCY UNITS [CPU CIRCUIT]

Use a CAT. 5e SF/UTP cable for connecting the **EMG. DESK** socket (9) to the 'IN/OUT' sockets of the remote emergency units **FMD range (max 4)**.

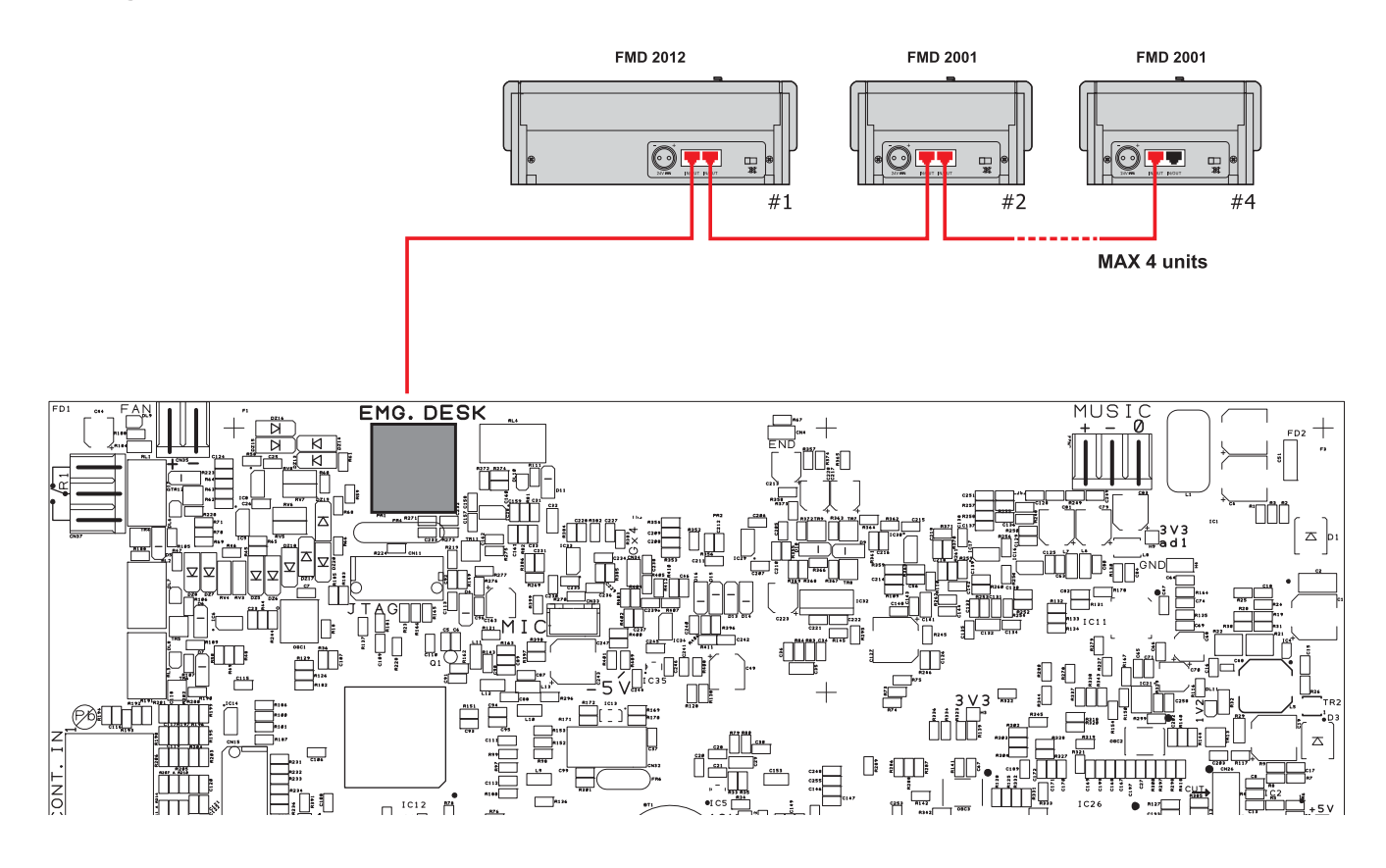

4.2.2 CONNECTION OF MUSIC INPUT [CPU CIRCUIT]

The MUSIC terminals (10) are available for connecting outside music sources (CD player, tuner etc.).

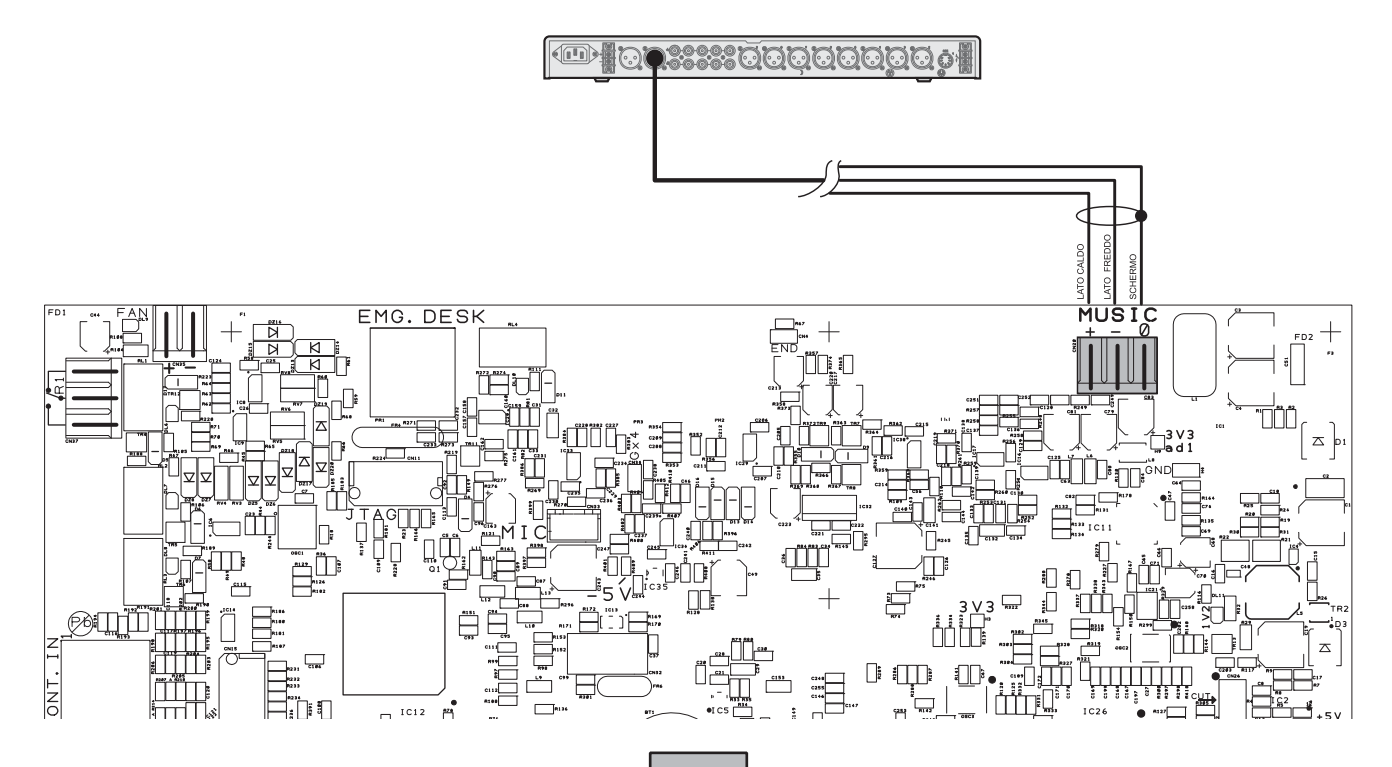

EN

#### 4.2.3 CONNECTION OF INPUT CONTACTS [CPU CIRCUIT]

The CONT.IN RJ45 socket (7) provides 7 controlled input contacts. An example of a connection is shown in the figure.

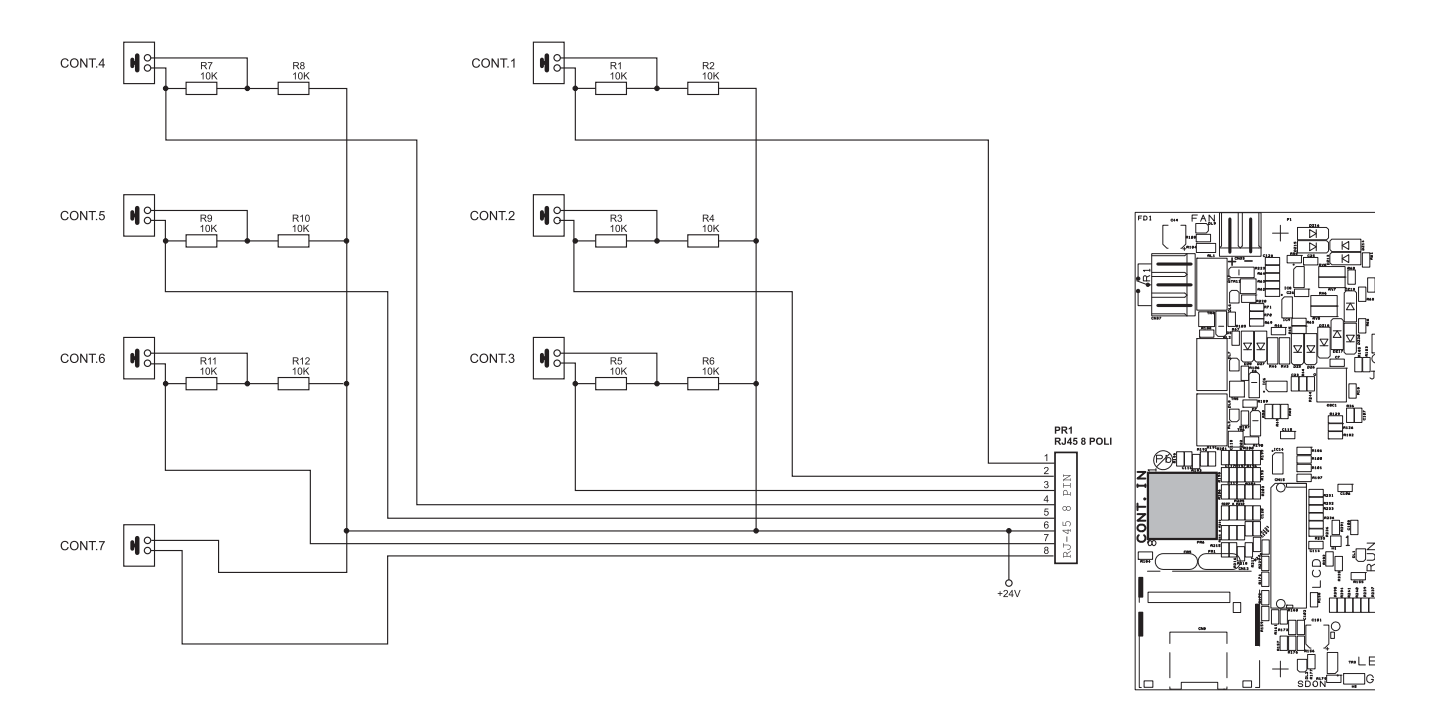

4.2.4 CONNECTION OF RELAY OUTPUT [CPU CIRCUIT] One relay output is available on terminals **R1** (8) for signalling towards outside peripheral units.

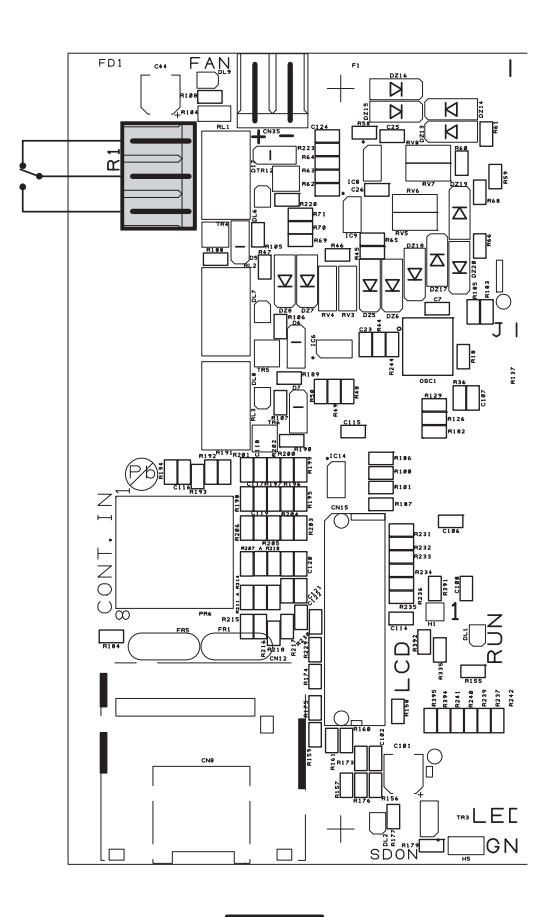

4.2.5 CONNECTION OF LOUDSPEAKER LINES [AMPLIFIER CIRCUIT] Terminals **A/B** (13) and (15) are dedicated for connection of the loudspeaker lines.

2-zone version, 250W without standby

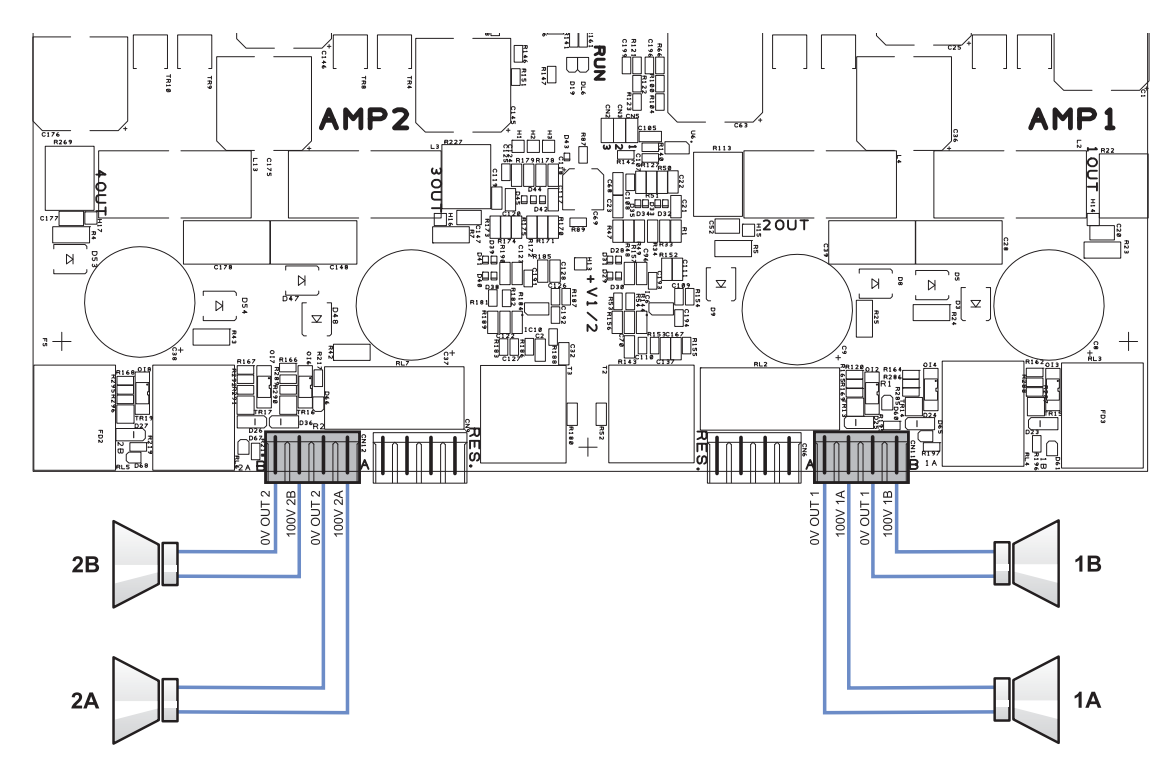

#### 4.2.6 CONNECTION OF THE STANDBY AMPLIFIER [AMPLIFIER CIRCUIT]

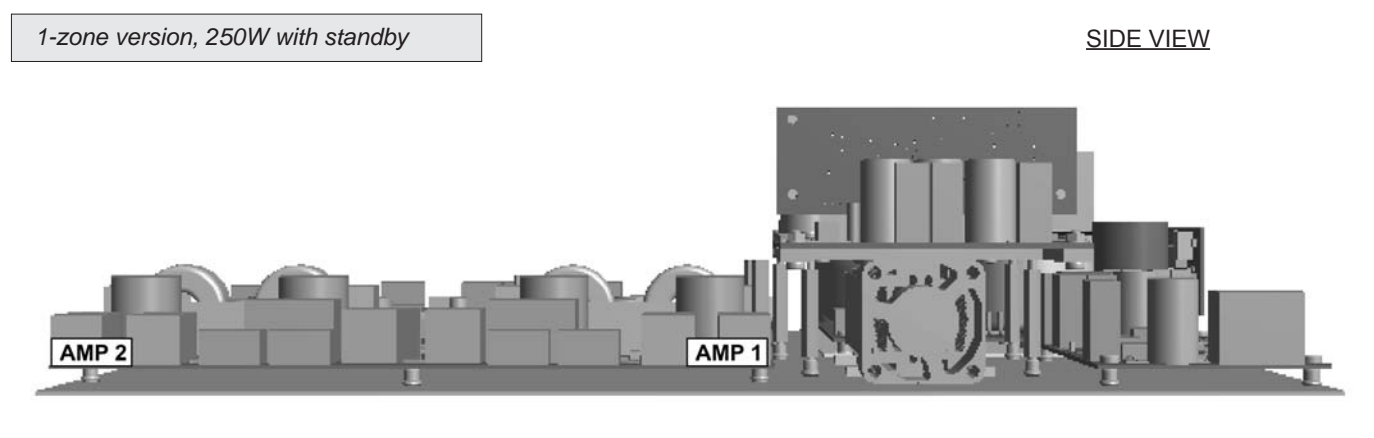

TYPICAL CONFIGURATION 1-ZONE SYSTEM + STANDBY

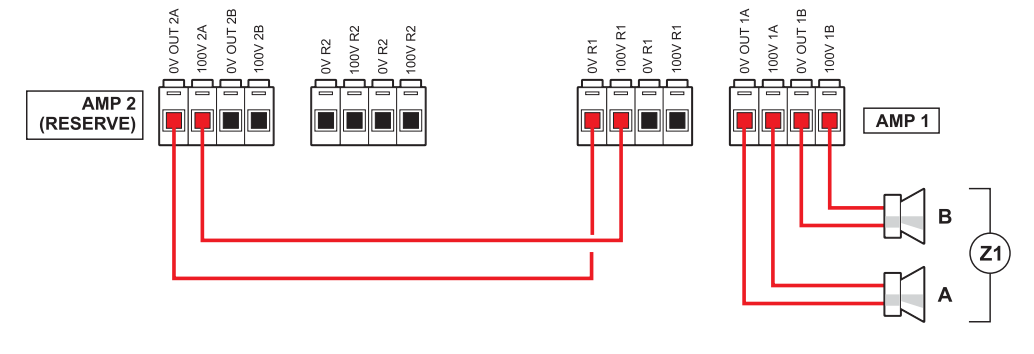

#### 4.2.7 CONNECTION OF POWER SUPPLIES [POWER SUPPLY AND CHARGER CIRCUITS]

# N.В.

Check that the main thermal-magnetic circuit breaker is switched OFF. If it is not, switch it OFF before carrying out any other activities in the cabinet as there is a danger of electric shocks.

# N.B.

These devices have been designed to be connected to an earthed power supply. Make sure that the equipment is always connected to earth in accordance with legal regulations.

It is essential to follow the correct sequence for powering up the equipment, failing which it could be damaged.

- 1> Check that the main thermal-magnetic circuit breaker is switched OFF.
- 2> Connect the power cable coming from the thermal-magnetic circuit breaker and the earth cable to the contacts on the terminal strip (A) see figure.
- 3> Connect the external terminals (B) of the batteries, observing the correct polarities.
- 4> Switch the thermal-magnetic circuit breaker ON.
- 5> Make a jumper between the inside terminals of the batteries using the cable (C) included in the supply.
- 6> Close the front door, tightening the screws firmly.

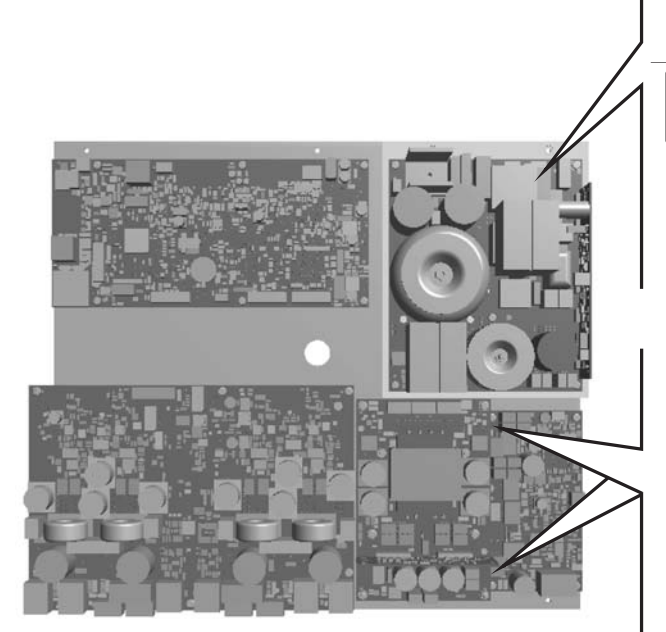

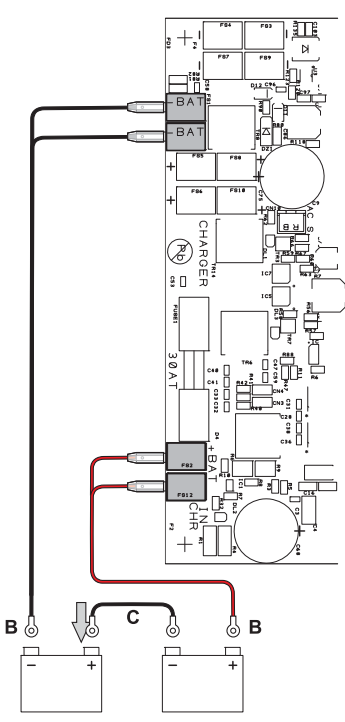

А

8

From now on the VAIE is working.

NOTE:

If the front door is opened, the amplifiers are deactivated automatically, and can be re-activated by specialised personnel only by using a specific menu item.

# 5. OPERATIONAL CONDITIONS AND TERMINOLOGY

Following is a list of how the operating conditions of the system are signalled and of the definitions used on the subsequent pages of the manual, completed by indications of a general nature.

#### 5.1 SIGNALLING OF OPERATING CONDITIONS

The VAIE is designed to signal the different operating conditions as defined below:

#### Idle state (ALARM, FAULT and SYS LEDs off)

Normal operating condition, with no current faults or emergencies.

#### Alarm Status (ALARM LED on)

Operating condition signalling the presence of at least one alarm signal, either pre-recorded or live, in at least one output zone.

#### Faulty status (FAULT LED on)

Operating condition signalling the presence of at least one fault detected by the internal diagnostic system, with the relevant LED turning on.

#### System failure (SYS LED on)

Operating condition signalling that the system has crashed due to temporary or permanent CPU malfunctioning, detected by the watchdog device.

#### Automatic Emergency (Display showing 'AUTOMATIC EMERGENCY' with active zones)

Sequence of operations performed by an external peripheral unit connected to the control inputs that, depending on how these are programmed, activates the Alarm Status or resets the alarms.

#### Manual Emergency (LED of the EMERGENCY button steady ON or flashing)

Procedure of action on the system manual controls by an authorised operator, in order to activate emergency sources. Operations in the Manual Emergency mode have priority over those activated in the Automatic Emergency mode.

#### 6. **DEFINITIONS**

#### BGM source (BackGroundMusic)

One of the audio sources that can occupy the "Music" amplification channel.

#### PA source (Public Address)

One of the audio sources that can occupy the "Voice" amplification channel for service announcements.

#### **Emergency Source**

One of the audio sources that can occupy the "Voice" and/or "Music" channels for voice emergency announcements (pre-recorded messages announcing an Alert and/or Evacuation, live messages from the local microphone, a call from a remote emergency microphone station). Activation of an Emergency Source generates the operational condition of "State of Alarm".

#### Priority

Occupation of the output zones by an audio signal or a reset order is governed hierarchically by the priority level assigned to each active source. The current activation of the area can be stopped only by another with a higher priority.

## 7. MENU STRUCTURE

The **VAIE** allows system functions to be accessed through a series of Management Panels grouped, according to their operational typology and intended use, in Option Menus accessible from the MAIN MENU window. Furthermore, the following Option Menus have been assigned to different levels of access, with reference to the various circumstances requiring different degrees of skill and authorisation of the personnel assigned. In each menu it is possible to browse through the options listed by running a finger over the sidebar or pressing the 'Up' and 'Dn' (Down) buttons. To select an item, press the appropriate button. Similarly, the levels can be adjusted simply by moving the cursor along the indicator bar.

#### <MUSIC> MENU | BASE LEVEL

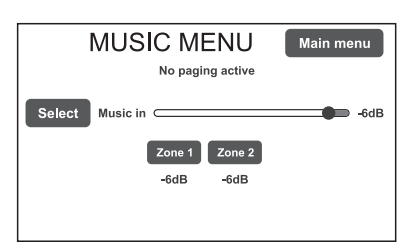

#### <MAIN> MENU | BASE LEVEL

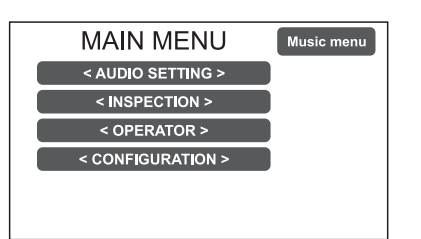

#### <a block> <a block> <a block> <a block> <a block> <a block> <a block> <a block> <a block> <a block> <a block> <a block> <a block> <a block> <a block> <a block> </a> <a block> <a block> </a> <a block> </a> </a> <a block> </a> </a> </a> </a> </a> </a> </a> </a>

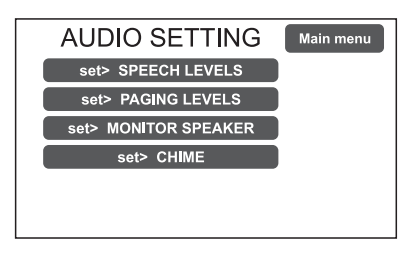

Default window for using the system in its normal Idle conditions, where the BGM (Background Music) sources can be controlled and the volumes of the music section can be adjusted. This menu remains inaccessible in a State of Alarm. At this basic level, the RESET button is not operational. This panel is shown immediately when the system is switched ON. To access the Main Menu press the 'Main Menu' button. For the specific features of the MUSIC menu, see page 20.

Main menu for selecting the four **VAIE** operational levels. At this basic level the RESET button is not operational.

This panel is shown immediately when the system is switched on. To go back to the MUSIC Menu press the '**Music Menu**' button. To select the required item press the relevant key.

From the MAIN MENU screen, press the < AUDIO SETTING > key to access this menu. To select the required item press the relevant key. To return to the main screen press 'Escape'. For the specific features of the AUDIO SETTING menu, see page 21.

#### <INSPECTION> MENU | 1 SYSTEM LEVEL

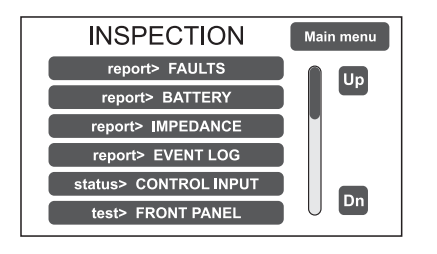

**First level of access**, for inspecting the state of the system. This is intended for the personnel responsible for initial checking of the causes of a fault or emergency. At this level the function of the RESET button is that of muting the acoustic signal indicating the FAULT.

To select the required item press the relevant key.

To go back to the main menu Press 'Main menu'. For the specific features of the menu **INSPECTION**, see page 23.

<OPERATOR> MENU | 2 SYSTEM LEVEL

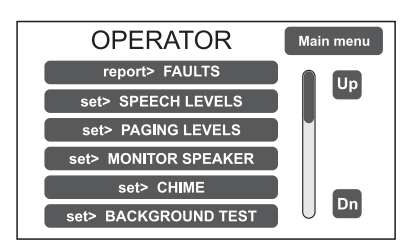

**Second level of access**, for instructed personnel authorised to manage the system in emergency, failure and disabled conditions. The relevant login password must be entered to access this menu. To go back to the main screen press 'Main menu'. For the specific features of the **OPERATOR** menu, see page 26.

#### <CONFIGURATION> MENU | 3 SYSTEM LEVEL

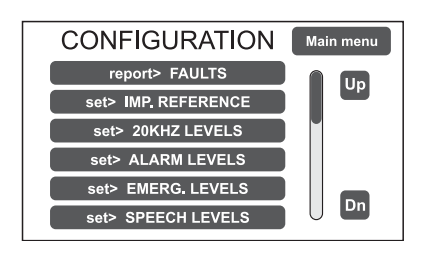

**Third level of access**, for instructed personnel authorised to work on the advanced functions of the system and to alter the configuration parameters, for starting up and altering the system. The relevant login password must be entered to access this menu. To go back to the main screen press 'Main menu'.

For the specific features of the CONFIGURATION menu, see page 29.

#### <SERVICE> MENU | 4 SYSTEM LEVEL

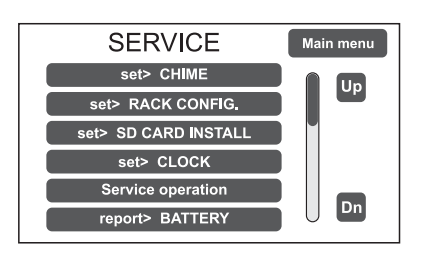

#### <EMERGENCY> MENU

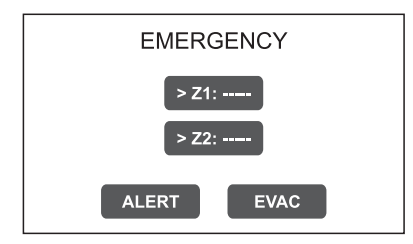

**Fourth level of access**, included among the options of the CONFIGURATION menu, for technical assistance, firmware up-dating and altering the system operating parameters. Use is permitted only to personnel of the technical service who have the necessary login password.

To go back to the main screen press 'Main menu'.

**Operational environment for managing Manual Emergencies with top priority.** Accessible at all times with the dedicated "EMERGENCY" key, it can be used by authorised personnel only, suitably instructed with regard to the Emergency and Evacuation Plan (PEE).

For the specific features of the EMERGENCY menu, see page 37.

#### 8. USING THE SYSTEM

After making all the connections, observing the indications provided in the relevant chapter, and once the door of the cabinet has been closed, the display lights up and shows the panel of the MUSIC Menu, from which it is possible, by pressing the 'Main Menu' key, to access the main screen for selecting the menus.

If the system is being used for the first time, or if changes have been made to its configuration, proceed as indicated in the CONFIGURATION OF THE SYSTEM section. If, on the other hand, the initialisation procedure has already been completed, continue with the indications for use as provided below.

- For normal use for broadcasting music and microphone announcements, users may limit their activities to the MUSIC and AUDIO SETTING menus.
- For management in faulty/emergency conditions and for configuration using advanced functions, see the **INSPECTION**, **OPERATOR** and **CONFIGURATION** menus below.
- For sending emergency messages, see the MANUAL EMERGENCY section.

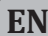

#### 8.1 CONFIGURATION OF THE SYSTEM

Configuration activities may be carried out only by qualified personnel, suitably trained for this purpose.

#### A) Password

From the MUSIC MENU, go to the MAIN MENU and select < **CONFIGURATION** >. If access only with a password is enabled, 'Enter configuration password' will appear on the screen.

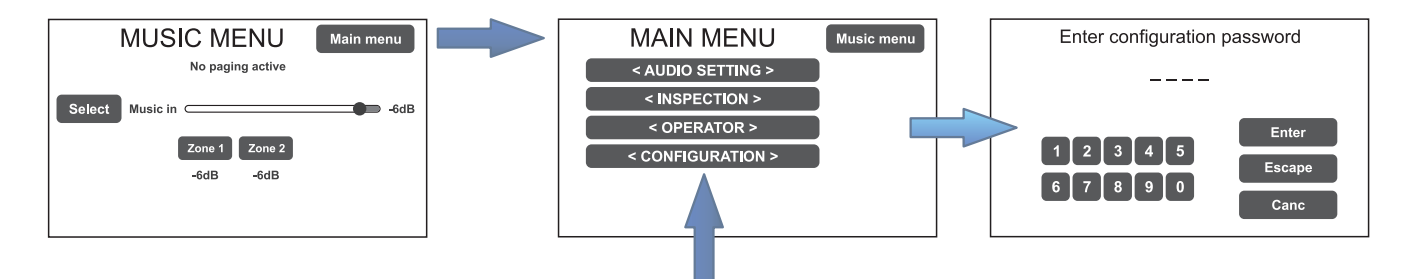

Enter the 4-digit code of the password and confirm by pressing 'Enter' (the factory default password is 3333; see page 29).

#### B) Muting the BEEP

During the initialisation process, it is possible that faults may be detected due to differences between the configuration of the system being connected and the values set by default. To mute the acoustic signal (beep) <u>temporarily</u>, browse down through the CONFIGURATION menu and select the item 'Beep operation'.

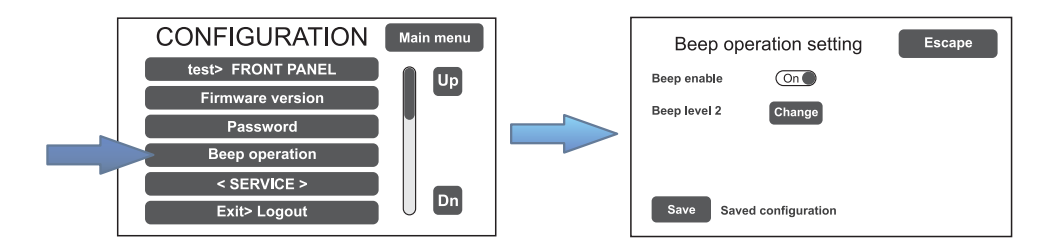

In the 'Beep operation setting' window, move the 'Beep enable' slider to 'Off'. Press 'Save' to save this setting.

## N.B.

In order to comply with regulations, before returning the equipment to its normal operation it is necessary to enable the acoustic signalling by returning the 'Beep enable' slider to its 'On' position.

#### C) Acquisition of impedances

From the CONFIGURATION menu, select the item 'set> IMP. REFERENCE' to access the 'Zone reference setting' screen page.

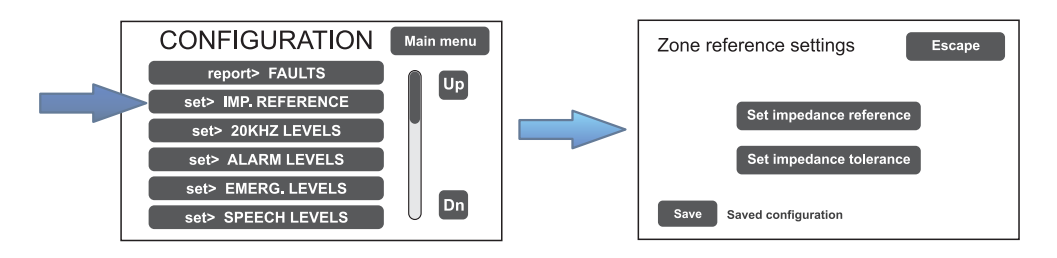

From here it is possible to set the reference impedance and the tolerance for controlling the impedance of the loudspeaker lines (refer to the point on *Impedance acquisition and tolerance setting* on page 30).

#### D) Rack configuration

In the CONFIGURATION menu, browse through the items and select '**set>RACK CONFIG**'. From here it is possible to configure all the basic settings of the system.

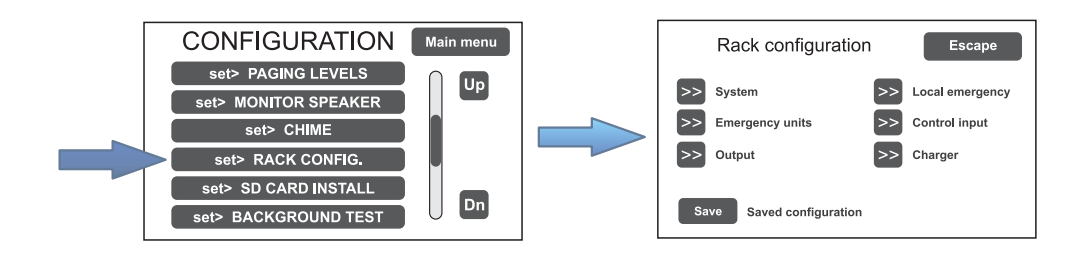

#### D1) >> System

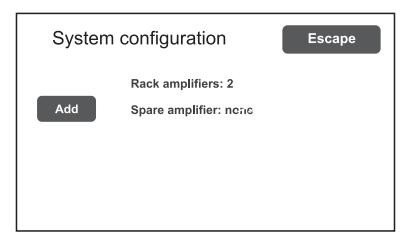

On the 'System configuration' screen page, you can set standby amplifier.

**Spare amplifiers**: standby amplifier (add or remove). The item 'Rack amplifiers' automatically shows the number of amplifiers present in the system.

#### D2) >> Emergency units

On the 'Emerg. unit model' screen page, use the sub-menus to set the configuration of the emergency units. In a system with a VAIE 5500 unit it is possible to connect up to 4 remote emergency units: click on 'Change' to select the model:

1 key unit = single zone microphone unit (FMD 2001) 12 key unit = 12-zone microphone unit (FMD 2012)

Once selected the microphone units, click on 'Edit Key' to set the single keys (see Point Emergency units, page 32).

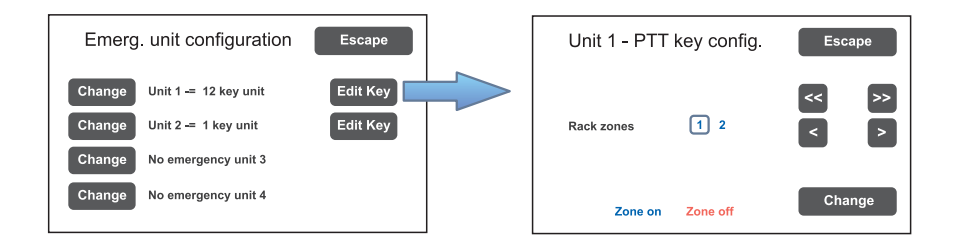

#### D3) >> Local emergency

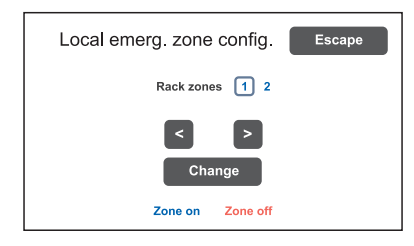

Screen page for setting the zones in which the emergency messages will be broadcast. Move in the table using the arrow keys.

#### Blue = Active zone / Red = Inactive zone

See the section on Local emergency on page 32.

#### D4) >> Control input

Screen page for managing the inputs being controlled (1 to 7). Use the 'Next' and 'Prev.' Keys to move from one input to another.

| Input 1 configuration                                                                                          | Escape        | Input 1 zone config.            | Escape |
|----------------------------------------------------------------------------------------------------|---------------|---------------------------------|--------|
| Mode     Message input     Edit zone       Control     Controlled input       Logic     Positive (active high) | Next<br>Prev. | 1 2<br>Rack zones E A<br>Change |        |

**Mode** Setting of the operating mode of the input (message, reset or de-activated) and of the relevant zones (only if the item "Message input" is selected).

**Control** Enabling/disabling of control of the selected input.

Logic Impostazione della logica di attivazione dell'ingresso.

#### D5) >> Output

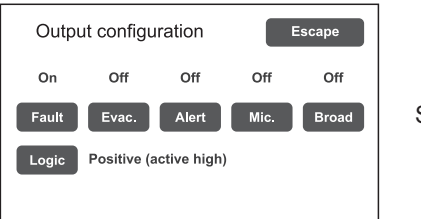

Screen page for setting the output.

#### D6) >> Charger

On selecting the item >>Charger this screen page containing information about the internal batteries appears.

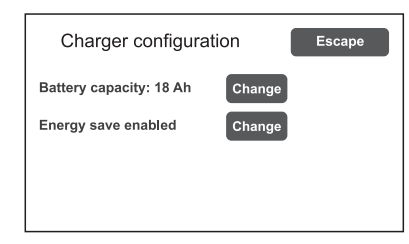

#### Battery capacity

Press 'Change' to select a value between 18, 26, 33 or 40 Ah. Please see details on page 33.

#### Energy save (enabled/disabled)

For enabling/disabling the function allowing the batteries to go into the energy saving mode in the absence of the mains power supply.

# N.B.

In order to comply with the regulations, the "Energy save" function should always be enabled.

#### E) Emergency messages

The default messages (Alert, Evacuation and Chime) are stored in the SD card mounted on the CPU. To access the relevant screen, select the item **set> SD CARD INSTALL** from the CONFIGURATION menu. See page 34 for the relevant activities.

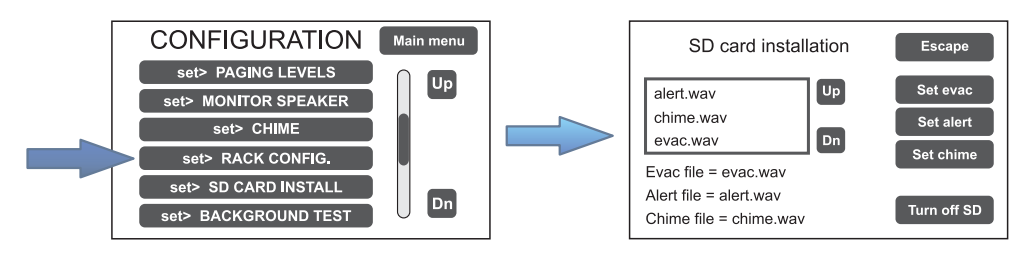

#### 8.2 MUSIC MENU

#### SETTING THE AUDIO PARAMETERS OF BGM SOURCES

| Screen page | Description of main panel                                                                                                    | Description of options                                                                                                    |
|-------------|----------------------------------------------------------------------------------------------------|----------------------------------------------------------------------------------------------------|
| Screen page | Description of main panel         Music source control panel         displayed by the VAIE 5500 in         conditions of normal "Idle" state         operation:         Navigation keys:         Main menu         Access to the main menu screen         Select         Selection of the music source (BGM)         Zone X         Selection of the output zone         Indications on the display:         A) Adjustment of the general output volume of the BGM source.         B) Adjustment of the specific output volume of the selected zone.         C) Selected music source.         D) Presence of broadcast calls. | Description of options         SELECTION OF THE BGM SOURCE         Press the 'Select' key to select one of the following music sources:         - Music in         Music source connected to the         MUSIC input (10)         - No music         No source selected         ADJUSTMENT OF THE GENERAL MUSIC         VOLUME         To adjust the volume, move the cursor along the bar (A).         The attenuation value set is visible directly on the display         (from 0 dB to -70 dB/Off).         The value set is stored for each         BGM source selected.         ADJUSTMENT OF THE MUSIC VOLUME         FOR EACH ZONE OUTPUT         Press the key of the required zone.         The 'Zone X output level' bar (B) will appear to make adjustments in the same way as for the general volume.         The attenuation value set is visible |
|             |                                                                                                    | for each zone and shown below the relevant button.<br><b>MUSIC ACTIVATION AND DEACTIVATION</b><br>FOR EACH ZONE OUTPUT<br>Music activation on a zone is shown<br>by the green colour of the relevant<br>key. Otherwise the key will be blue.<br>To change the activation state, press<br>the zone key once and then again<br>before the level bar (B) disappears.                                                                                                    |

#### 8.3 <AUDIO SETTING> MENU

SETTING THE AUDIO PARAMETERS OF THE PA SOURCES

| Screen page                                                                                     | Description of main panel                                                                                                    | Description of options                                                                                                    |
|-------------------------------------------------------------------------------------------------|----------------------------------------------------------------------------------------------------|----------------------------------------------------------------------------------------------------|
| AUDIO SETTING<br>set> SPEECH LEVELS<br>set> PAGING LEVELS<br>set> MONITOR SPEAKER<br>set> CHIME | Music and broadcast source control panel<br>displayed by the VAIE in conditions<br>of normal "Idle" state operation.<br>Access menu to the panels for managing<br>the parameters concerning the music and<br>voice source audio. To select the desired<br>item, press the relevant key.<br>To return to the main screen, press<br>'Escape' | The options of the AUDIO SETTING<br>menu enable access to the<br>following panels:<br>set> SPEECH LEVELS<br>set> PAGING LEVELS<br>set> MONITOR SPEAKER<br>set> CHIME |

| set> SPEECH LEVELS                                                 | Management of the voice sources                                                                                                    | Relevant items                                                                                    |
|--------------------------------------------------------------------|----------------------------------------------------------------------------------------------------|---------------------------------------------------------------------------------------------------|
| Speech input levels Escape<br>Eme unit (paging) -3dB<br>Chime -3dB | On this screen page the volume il volume<br>of the voice sources connected to the<br>VAIE can be adjusted.<br>To change the value indicated, move the<br>cursor along the bar next to each source.<br>To return to the < AUDIO SETTING ><br>screen, press 'Escape'. | Eme unit (paging)<br>Remote emergency units<br>on broadcasting calls.<br>Chime<br>Warning signal. |

| set> PAGING LEVELS                                                  | Management of the output level                                                                                                    |
|---------------------------------------------------------------------|----------------------------------------------------------------------------------------------------|
| Zone paging levels Escape<br>Zone 1 level -3dB<br>Zone 2 level -3dB | On this screen page the output volume during broadcasting calls can be<br>adjusted zone by zone.<br>To change the indicated value, move the cursor along the bar next to each<br>source.<br>To return to the < AUDIO SETTING > screen, press 'Escape'. |

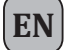

| set> MONITOR SPEAKER                                                                                      | Management of monitor speaker                                                                                                    | Sources available for selection                                                                                            |
|----------------------------------------------------------------------------------------------------|----------------------------------------------------------------------------------------------------|----------------------------------------------------------------------------------------------------|
| Source monitor speaker Escape<br>Speaker level -3dB<br>Change source Local microphone call                | In this panel, besides adjusting the volume of the monitor speaker on the VAIE, input and output signals of the equipment can be played.<br>The <b>Source Monitor speaker</b> screen enables one of the input sources to be played back, while <b>Zone monitor speaker</b> enables one of the output zones to be played back. | Local microphone call<br>Emergency unit call<br>Music input source<br>Evac message<br>Alert message<br>Speaker monitor off |
|                                                                                                    |                                                                                                    | Selectable zones<br>Output on zone X<br>Speaker monitor off                                                                |
| Zone monitor speaker Escape<br>Speaker level -3dB<br>Change zone Output on zone 1<br>Set source selection |                                                                                                    |                                                                                                    |

| set> CHIME                     | Management of CHIME input                                    |                                  |
|--------------------------------|--------------------------------------------------------------|----------------------------------|
| Chime configuration Escape     |                                                              |                                  |
| Chime configuration            | Configuration of the chime input is accessed configuration). | d from this panel (Chime         |
| Save Saved configuration       |                                                              |                                  |
|                                |                                                              |                                  |
|                                | Chime settings                                               | Chime on emergency unit (on/off) |
| Chime settings Escape          | On this screen, chime can be enabled<br>or disabled.         |                                  |
| Chime on emergency unit Change |                                                              |                                  |
|                                |                                                              |                                  |
|                                |                                                              |                                  |

#### 8.4 <INSPECTION> MENU

#### SYSTEM STATUS INSPECTION

This menu is intended for selecting options for system status inspection.

It is for use by the personnel in charge of initial checking of the causes leading to a fault or to an emergency state. In this menu it is possible to select:

| report> FAULTS        |
|-----------------------|
| report> BATTERY       |
| report> IMPEDANCE     |
| report> EVENT LOG     |
| status> CONTROL INPUT |
| test> FRONT PANEL     |
| < OPERATOR >          |
| < CONFIGURATION >     |

To return to the main screen press Main menu.

|    | report> FAULTS      |       | Investigation on faulty conditions                                                                    |
|----|---------------------|-------|----------------------------------------------------------------------------------------------------|
|    | report> FAULTS      |       |                                                                                                    |
|    | Fault report Escape |       | Six items are listed with a general indication of the fault status.                                   |
| >> | Loudspeaker lines   | Ok    | I he categories of the faulty parts and the status general reporting are shown in the following table |
| >> | Voice alarms        | Fault | Press the required item to access the chosen sub-panel and view the details of                        |
| >> | Amplifiers          | Ok    | the fault as illustrated on the following screens                                                     |
| >> | Power supplies      | Ok    |                                                                                                    |
| >> | >> Control input Ok |       | To return to the INSPECTION menu press Escape                                                         |
| >> | Communication       | Ok    |                                                                                                    |
|    |                     |       |                                                                                                    |

| Label             | Category subject to diagnosis                      | See panel                                                                                                    | Notes                                                                                                    |
|-------------------|----------------------------------------------------|----------------------------------------------------------------------------------------------------|----------------------------------------------------------------------------------------------------|
| Loudspeaker lines | Loudspeaker lines                                  | Soudpspeaker lines<br>Fault zone impedance report Escape<br>Zone 1: Impedance OK<br>Zone 2: Impedance OK                                                                                            | The diagnosis status is reported for each output line.                                                              |
| Voice alarms      | Voice emergency sources                            | Voice alarms         Voice alarm fault report       Escape         >>       Local emergency       Fault         >>       SD card and messages       Fault         >>       Emergency units       Ok | For each monitored element,<br>additional sub-panels can<br>be accessed, where the<br>diagnosis status is reported. |
| Amplifiers        | Amplifiers<br>Loudspeaker line <i>Ground fault</i> | Amplifier fault report Escape Amplifier 1: Ok Amplifier 2: Ok                                                                                                    | The diagnosis status is reported for each monitored element.                                                        |

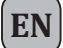

| Label          | Category subject to diagnosis                                        | See panel                                                                             | Notes                                                        |
|----------------|----------------------------------------------------------------------|---------------------------------------------------------------------------------------|--------------------------------------------------------------|
| Power supplies | Primary and secondary power<br>supplies<br>Display management memory | Power supplies     Power supply fault report     Escape     Mains Ok     DC supply Ok | The diagnosis status is reported for each monitored element. |
| Control input  | Local input contacts                                                 | Sontrol input  Input fault report  Escape Input 1 Ok                                  | The diagnosis status is reported for each monitored element. |
| Communication  | Internal data communication of <b>VAIE 5500</b>                      | Communication Input fault report DSP communication OK Codec communication OK          | The diagnosis status is reported for each monitored element. |

| report> BATTERY                                                                                                    | Status of batteries                                                                                                    |
|----------------------------------------------------------------------------------------------------|----------------------------------------------------------------------------------------------------|
| report> BATTERY         Battery charger report       Escape         Battery voltage       26.9 V         Battery current       2327 mA         Battery charge       90%         Supply voltage       29 V         Ambient temperature       30 C*         Battery impedance       42 mOhm | This panel displays all the data relating to the internal batteries of the <b>VAIE 5500</b> .<br>The equipment carries out testing of the batteries automatically approximately once an hour. It is in any case possible to start an immediate test manually by pressing the 'Test' key.<br>To return to the INSPECTION menu, press <b>Escape</b> . |

| report> IMPEDANCE                                                                                                    | Impedance of the lines                                                                                                    |
|----------------------------------------------------------------------------------------------------|----------------------------------------------------------------------------------------------------|
| report> IMPEDANCE Zone impedance report Escape Zone 1: open circuit (Ref. = 1446 ohm) Zone 2: open circuit (Ref. = open circuit) | Panel for checking the impedance values measured in real time compared with<br>the value stored during the start-up (see page 34).<br>If the tolerance is exceeded, the fault will be reported in the relevant menu<br>together with a too high, too low or short-circuit impedance value.<br>To return to the INSPECTION menu, press <b>Escape</b> . |

| report> EVENT LOG                                                                          | Event log                                                                                                    |
|--------------------------------------------------------------------------------------------|----------------------------------------------------------------------------------------------------|
| report> EVENT LOG                                                                          |                                                                                                    |
| Event log menu Escape                                                                      |                                                                                                    |
| Number of fault events: 104                                                                |                                                                                                    |
| Fault log view                                                                             |                                                                                                    |
| Number of alarm events: 0                                                                  |                                                                                                    |
| Alarm log view                                                                             | This panel displays a report showing the total number of faults and alarms recorded during system operation. |
|                                                                                            | Press Fault log view for a detailed view of the faults.                                                      |
|                                                                                            | Press Alarm log view for a detailed view of the alarms.                                                      |
| Fault log view Escape                                                                      | To return to the INSPECTION menu, press Escape.                                                              |
| 1 - 01-Jan-12 00:00,06 - Fault on Link 20KHz                                               |                                                                                                    |
| 2 - 01-Jan-12 00:00,05 - Fault on S card Error<br>3 - 01-Jan-12 00:00,02 - Fault on Link 0 |                                                                                                    |
| 4 - 01-Jan-12 00:00,01 - Fault on Mic.                                                     |                                                                                                    |
| 5 - 01-Jan-12 00:00,00 - Rack on                                                           |                                                                                                    |
| 6 - 27-Jun-16 14:44,44 - Fault on Unit 1 Serial                                            |                                                                                                    |
| 7 - 27-JUN-16 14:44,44 - Faut on Mic.                                                      |                                                                                                    |

| status> CONTROL INPUT                                                                                                    | Status of the local input contacts                                                                                                    |
|----------------------------------------------------------------------------------------------------|----------------------------------------------------------------------------------------------------|
| status> CONTROL INPUT         Control input status       Escape         Input 1 (message): ACTIVE       Input 2 (not used): not active         Input 3 (not used): not active       Input 4 (not used): not active         Input 6 (not used): not active       Input 6 (not used): not active         Input 7 (not used): not active       Input 7 (not used): not active | <ul> <li>This panel shows a list of the controlled inputs, their types (message, reset, not used) and their statuses (input active/not active).</li> <li>In the event of activation of one of these inputs, the system will enter an "Alarm status", light up the ALARM LED and show automatically the panel indicating which zones are affected by the emergency (see under <i>Activation of an automatic emergency</i>, page 39).</li> <li>To return to the INSPECTION menu, press <b>Escape</b>.</li> </ul> |

| test> FRONT PANEL                                                                                                    | heck of operation of the visual and acoustic signalling devices                                                                                                    |
|----------------------------------------------------------------------------------------------------|----------------------------------------------------------------------------------------------------|
| test> FRONT PANEL<br>Press dot for touch calibration test<br>Press emergency to test beep<br>Press reset key to exit | Panel for checking operation of the monitor speaker, of the display, of the touch screen and of the signalling LED for the emergency operations.<br>With the exception of the yellow <b>SYS</b> LED, which remains OFF, all the other LEDs and the emergency button will be in the flashing mode. The screen background colour changes in sequence so as to check correct functioning of all the pixels.<br>Press the small black square that appears on the display to check proper calibration of the touch screen.<br>Press the <b>EMERGENCY</b> button to test correct sounding of the "beep" by the monitor speaker as well as button efficiency. |
|                                                                                                    | To return to the INSPECTION menu, press <b>RESET</b> .                                                                                                    |

The < OPERATOR> and <CONFIGURATION> keys can be used to go on to the subsequent menus.

25

#### 8.5 <OPERATOR> MENU

MANAGEMENT OF EMERGENCY, FAULTY AND DISABLED CONDITIONS

Menu from which to select options, to be used only by the personnel in charge of managing the system in the event of an emergency and/or a fault. If a login password was enabled at the time of configuration, the following panel will appear:

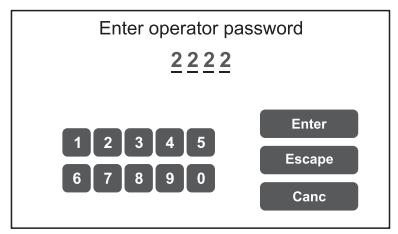

Enter the 4-digit numerical password (it is **2222** by default) and press **Enter**.

Once the OPERATOR menu is accessed, new items in addition to those already seen will be found.

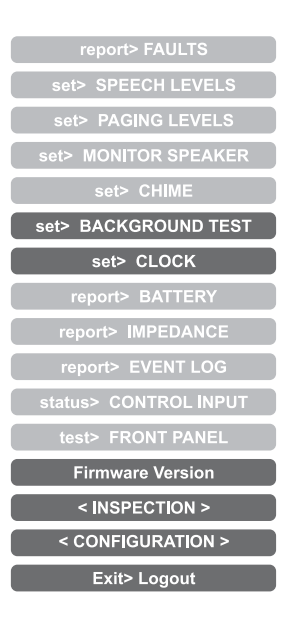

To return to the main screen page press Main Menu.

| set> BACKGROUND TEST                                                                                                    | Enabling and disabling of the monitoring tests                                                                                                    |
|----------------------------------------------------------------------------------------------------|----------------------------------------------------------------------------------------------------|
| set> BACKGROUND TEST         Background test       Escape         >>       Loudspeaker lines       >>       Voice alarms         >>       Amplifers       >>       Power supplies         >>       Control input       >>       Communication | Panel for enabling and disabling the monitoring tests applied to those items affecting the system functioning in emergency conditions. Select the required item(s) in order to access the relevant sub-panels *. If the parameters of one or more items are changed, press <b>Save</b> to save the new configuration. |
| Save Saved configuration                                                                                                    | To return to the OPERATOR menu press <b>Escape</b> .                                                                                                    |

\*For details see the table on page 27.

#### Note:

Upon access to the various panels shown below, the touch screen shows the programming status as currently set. To change this status move the cursors to the desired positions – as indicated in the table - and then press '**Save**' on the **set> BACKGROUND TEST** panel.

| 12 | - | _  | • * | - |   |
|----|---|----|-----|---|---|
|    |   | P  |     |   | v |
|    |   | ۰. |     | Ľ |   |
|    |   |    |     |   | ۱ |

| Label             | Application                                     | See panel                                                                                                    | Notes                                                                                                    |
|-------------------|-------------------------------------------------|----------------------------------------------------------------------------------------------------|----------------------------------------------------------------------------------------------------|
| Loudspeaker lines | Loudspeaker lines                               | Escape  Zone test  Zone 2 test  Con                                                                                     | Panel for testing the<br>loudspeaker lines.<br>On = test enabled<br>Off = test disabled                                                                                                    |
| Amplifiers        | Amplifiers                                      | Amplifier test Escape<br>Amplifier 1 test On<br>Amplifier 2 test On                                                     | Panel for testing the local<br>amplifiers.<br>On = test enabled<br>Off = test disabled                                                                                                    |
| Control input     | Controlled inputs                               | Control input Input test Escape Input test On                                                                           | Panel for testing the input<br>contacts.<br>On = test enabled<br>Off = test disabled                                                                                                    |
| Voice alarms      | Voice emergency sources                         | Voice alarms Voice alarms Escape Local mic test SD card test Con Evac msg test On Alert msg test On Emerg. unit test On | Panel for testing the incoming<br>emergency sources:<br>- Testing of handheld micro<br>- Testing of SD card<br>- Testing of EVAC message<br>- Testing of ALERT message<br>- Testing of emergency units<br>On = test enabled<br>Off = test disabled |
| Power supplies    | Power supplies                                  | Power supplies  Power supply test Charger test Mains test On DC battery test GND fault test On                          | Panel for testing of power<br>supplies:<br>- Testing of battery charger<br>- Testing of mains supply<br>- Testing of 24 VDC batteries<br>- Testing of GND fault<br>On = test enabled<br>Off = test disabled                                        |
| Communication     | Internal data communication of <b>VAIE 5500</b> | Sommunication                                                                                                    | Panel for testing of internal<br>data communication of VAIE:<br>- Testing of DSP comm.<br>- Testing of codec comm.<br>On = test enabled<br>Off = test disabled                                                                                     |

| set> CLOCK                                                                                                    | Setting of system date and time                                                                                                    |
|----------------------------------------------------------------------------------------------------|----------------------------------------------------------------------------------------------------|
| Set> CLOCK Clock setting Date: 2016 Jul 12, Tue Time: 11:20:05 Set time                                                  | Panel for setting the system date and time.<br>Press the following buttons:<br>- <b>Set date</b> and<br>- <b>Set time</b><br>to set these parameters.<br>To return to the OPERATOR menu press ' <b>Escape</b> '. |
| Date setting     Escape       Year:     2016       Month:     <       Jul     >>       Day:     <     12       Save date | After setting the desired date, press 'Save date' before pressing ' <b>Escape</b> ' to exit.                                                                                                    |
| Time setting     Escape       Hour:     11       Minute:     20       Second:     00       Save time                     | After setting the desired time, press 'Save time' before pressing ' <b>Escape</b> ' to exit.                                                                                                    |

| set> Firmware Version          | Viewing the firmware version                                                     |
|--------------------------------|----------------------------------------------------------------------------------|
| set> Firmware version          |                                                                                  |
| Firmware version Escape        |                                                                                  |
| CPU: vers= 1, rel= 0           | Panel for viewing the version of the firmware installed in the VAIE 5500 system. |
| DSP: vers= 0, rel= 1           |                                                                                  |
| Charger: vers= 0, rel= 1       | To return to the OPERATOR menu press 'Escane'                                    |
| Amplifier 1.2: vers= 0, rel= 1 | lo retuin to the Or Electron menu press Escape.                                  |
|                                |                                                                                  |
|                                |                                                                                  |
|                                |                                                                                  |
|                                |                                                                                  |

The < INSPECTION > and <CONFIGURATION> keys can be used to go on to the subsequent menus.

# N.B.:

Upon completion of the operations carried out, before returning to the basic level, that is to say to the MUSIC MENU, it is advisable to log out of the system level corresponding to the current menu, so as to reset the required password for future accesses and to prevent unauthorised personnel from accessing the advanced functions of the system

To do this, select **Exit> Logout** from the list in the OPERATOR menu.

The system returns to its basic level and shows the MUSIC MENU panel. The request for the login password will be reset also for any other levels visited.

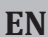

#### 8.6 <CONFIGURATION> MENU

#### MANAGEMENT OF ADVANCED SYSTEM FUNCTIONS AND CONFIGURATION CHANGES

This option selection menu is for use only by specifically trained personnel authorised to work on advanced system functions and to modify the configuration parameters, for system start-up and maintenance purposes. If a login password was enabled at the time of configuration, the following panel will appear:

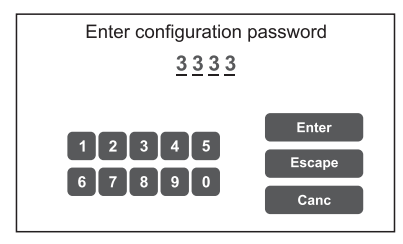

Enter the 4-digit numerical password (it is **3333** by default) and press **Enter**. Once the CONFIGURATION menu is accessed, additional new items will be seen.

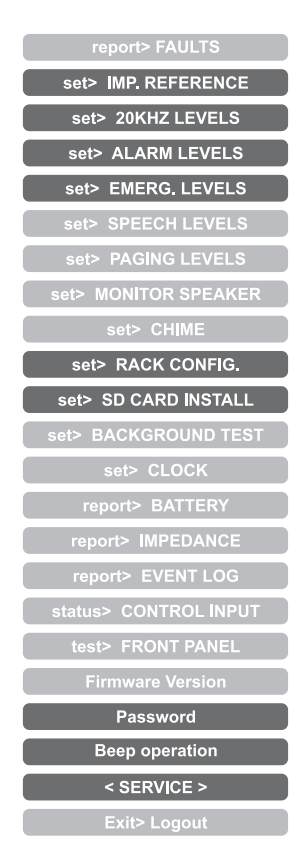

To return to the main screen, press Main Menu.

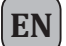

| set> IMP. REFERENCE                                                        | Impedance acquisition and tolerance setting                                                                                                    |
|----------------------------------------------------------------------------|----------------------------------------------------------------------------------------------------|
| set> IMP, REFERENCE Zone reference settings Escape                         |                                                                                                    |
| Set impedance reference<br>Set impedance tolerance                         | Panel for acquiring line impedance values and setting the tolerance threshold for the diagnostic tests.                                                                                                    |
| Save Saved configuration                                                   | riess the appropriate buttons to access the sub-panels.                                                                                                    |
|                                                                            |                                                                                                    |
| Zone impedance reference Escape                                            |                                                                                                    |
| Zone 1 reference: 1446 ohm<br>Zone 2 reference: open circuit               | The <b>Zone impedance reference</b> panel shows the impedance values measured on the output zones, which will constitute the reference values.                                                                                                    |
|                                                                            |                                                                                                    |
| Impedance tolerance set Escape<br>Zone 1: 30% Change<br>Zone 2: 30% Change | Use the <b>set&gt;Impedance tolerance set</b> panel to define the tolerance, choosing<br>one of the suggested values (press the <b>Change</b> key associated with the desired<br>zone and set one of the following values: 10%, 20%, 30%, 40% or 50%).<br>When the diagnostic system detects a value beyond the tolerance chosen for<br>the reference value, a 'Fault' is activated. |
|                                                                            | To return to the CONFIGURATION menu, press Escape.                                                                                                    |

| set> 20KHZ LEVELS                                                                         | Setting the test signal level                                                                                                    |
|-------------------------------------------------------------------------------------------|----------------------------------------------------------------------------------------------------|
| set> 20KHZ LEVELS<br>20 KHz output levels Escape<br>Amp1: off Change Amp2: level 2 Change | Panel for setting the test signal levels to 20 kHz in the various audio channels.<br>Press the Change keys associated with the level to be adjusted and select one<br>of the following options: <b>level 1</b> , <b>level 2</b> , <b>level 3</b> or <b>Off</b> . The recommended value<br>for the amplifiers is <b>2</b> .<br>To return to the CONFIGURATION menu, press <b>Escape</b> . |

| set> ALARM LEVELS                                                                                                    | Setting the alarm source level                                                                                                    |
|----------------------------------------------------------------------------------------------------|----------------------------------------------------------------------------------------------------|
| Set> ALARM LEVELS       Alarm input levels     Escape       Emergency unit     -3dB       Local microphone     -3dB       Evac message     -3dB       Alert message     -3dB | <ul> <li>Panel for setting the output volume of the alarm sources connected to the VAIE 5500.</li> <li>Emergency units.</li> <li>Hand-held paging local microphone.</li> <li>Evacuation message.</li> <li>Alert message.</li> <li>To return to the CONFIGURATION menu, press Escape.</li> </ul> |

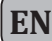

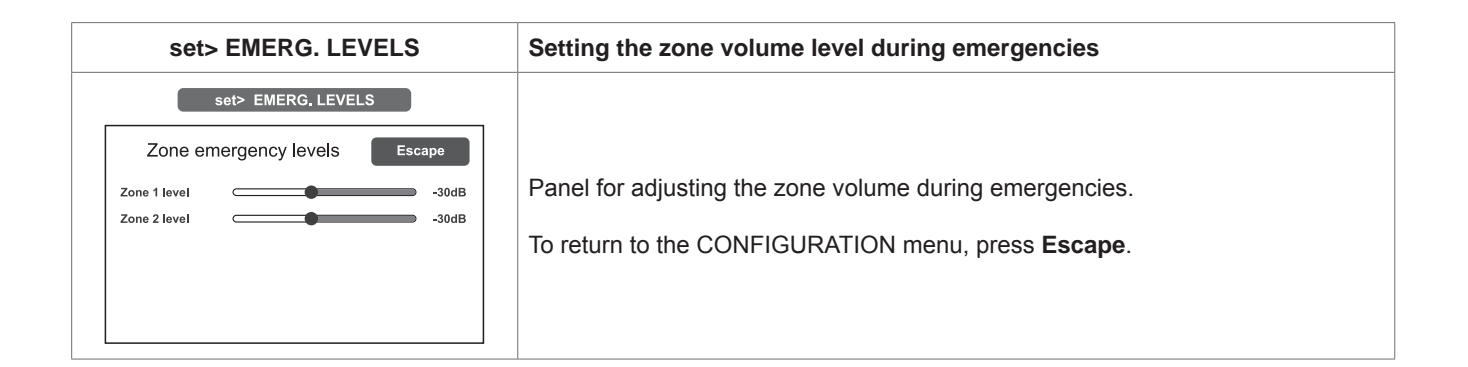

| set> RACK CONFIG.                                                                                                    | Rack configuration                                                                                                    |
|----------------------------------------------------------------------------------------------------|----------------------------------------------------------------------------------------------------|
| set> RACK CONFIG.         Rack configuration       Escape         >>       System       >>         >>       Emergency units       >>       Control input         >>       Output       >>       Charger         Save       Saved configuration | <ul> <li>This panel contains all the parameters needed for configuring the rack:</li> <li>System.</li> <li>Emergency messages to broadcasting zones.</li> <li>Emergency units.</li> <li>Controlled inputs.</li> <li>Output.</li> <li>Battery charger.</li> <li>Note that any changes whatsoever to any of the sub-panels illustrated on the following page must be saved by pressing the Save button.</li> <li>To return to the CONFIGURATION menu, press Escape.</li> </ul> |

For the details of the set> RACK CONFIG. panel see the tables on the following pages.

(EN)

| Label           | Application                            | See panel                                                                                                    | Notes                                                                                                    |
|-----------------|----------------------------------------|----------------------------------------------------------------------------------------------------|----------------------------------------------------------------------------------------------------|
| System          | No. of amplifiers<br>Standby amplifier | System configuration Escape<br>Rack amplifiers: 2<br>Add Spare amplifier: ncirc                                                                                                    | In this panel it is possible to<br>set the attribution of a standby<br>amplifier. The total number of<br>amplifiers present in the system is<br>also shown automatically.                                                                                                    |
| Local emergency | Local emergency                        | Local emerg. zone config. Escape<br>Rack zones 1 2<br>Change<br>Zone on Zone off                                                                                                    | Panel for setting the default<br>broadcasting zones for emergency<br>messages.<br>Press 'Change' to change the<br>zone status, choosing between:<br>Blue = active zone and<br>Red = inactive zone<br>Premere 'Escape' per uscire dalla<br>schermata.                                                                                                    |
| Emergency units | Postazioni d'emergenza                 | Set unit with keys / Edit Key   Unit 1 - PTT key config.   Scape   Scape | From this panel it is possible to<br>use the sub-menus to set the<br>configurations of the emergency<br>units connected to the VAIE 5500.<br>To configure the emergency units,<br>press 'Set unit with keys', then<br>press the 'Change' key to select<br>the model.<br>Then press 'Edit key' for<br>configuring the keys.<br>Use the '<<' and '>>' keys to pass<br>from one key to another of the<br>unit. Move over the table using the<br>< and > keys.<br>Press 'Change' to change the<br>association of the zone with the<br>key, choosing between:<br>Blue = Zone associated<br>Red = Zone not associated<br>To leave the screen, press<br>'Escape'. |

| Label         | Application               | See panel                                                                                                    | Notes                                                                                                    |
|---------------|---------------------------|----------------------------------------------------------------------------------------------------|----------------------------------------------------------------------------------------------------|
| Control input | Controlled Input contacts | Control input   Input 1 configuration Escape   Mode Message input   Control Controlled input   Logic Positive (active high)   Next Prev.     Mode > Edit zone     Input 1 zone config.   Escape   1   Rack zones   E   A   Change                                                                                                    | Panel for configuring the controlled<br>inputs.<br>To go from one input to another<br>(from 1 to 7), press <b>Next</b> or <b>Prev</b> .<br>Press <b>Mode</b> to select one of the<br>following modes:<br>- <b>Message input &gt; Edit zone</b><br>Setting of the messages for the<br>zones (E = evac, A = alert,<br>N = none)<br>- <b>Not active input</b><br>Press <b>Control</b> to enable or disable<br>control over the concerned input.<br>Press <b>Logic</b> to set the logic<br>typology attributed to the<br>concerned input, choosing<br>between:<br>- <b>Positive</b> (active high)<br>- <b>Negative</b> (active low)<br>To leave the screen, press<br><b>'Escape'</b> . |
| Output        | Relay output              | Output       Output configuration     Escape       On     Off     Off       On     Off     Off       Fault     Evac.     Alert       Logic     Positive (active high)                                                                                                    | Panel for configuring the relay<br>output.<br>Activate or de-activate (On/Off) the<br>type of event to be associated with<br>the output in question by pressing<br>the appropriate buttons.<br>To leave the screen, press<br>'Escape'.                                                                                                    |
| Charger       | Battery charger           | Charger         Charger configuration       Escape         Battery capacity: 40 Ah       Change         Energy save enabled       Change         2 AMP (Pmax = 250W)       Capacity         Capacity       Duration without mains supply         18 Ah       24 h + 30 min*         26 Ah       35 h + 30 min         33 Ah       44 h + 30 min         40 Ah       72 h + 30 min | <ul> <li>Battery configuration panel.</li> <li>By pressing 'Change' it is possible to set:</li> <li>The capacity of the battery (choose between 18, 26, 33 or 40 Ah).</li> <li>'Energy save' mode enabled disabled. This enables the batteries to remain in the energy saving mode when there is no mains power.</li> <li>*According to UNI ISO 7240-19 point 5.15.3 requirements:</li> <li>24 h standby plus 30 minutes in vocal alarm condition.</li> </ul>                                                                                                    |

# set> SD CARD INSTALL

| Sel- OD C                                                                |          |                       |
|--------------------------------------------------------------------------|----------|-----------------------|
| SD card install                                                          | ation    | Escape                |
| alert.wav<br>chime.wav<br>evac.wav                                       | Up<br>Dn | Set evac<br>Set alert |
| Evac file = evac.wav<br>Alert file = alert.wav<br>Chime file = chime.wav | -        | Turn off SD           |

#### Setting of zone level during emergencies

The standard alert and evacuation messages and the broadcast chime are stored at the factory on the SD card mounted on the CPU circuit. In order to customise the system, it is possible, however, to add to and/or update these files. To do so, it is necessary to:

- Place the main thermal-magnetic circuit breaker upstream from the system in the OFF position: the VAIE 5500 enters the stand-by mode, exploiting the power supply from the batteries.
- Open the front door of the **VAIE 5500** by unscrewing the two fixing screws: the amplifiers will automatically switch off.
- On the display, press the Turn off SD key: the red LED associated with the card extinguishes. At this point it is possible to extract the SD from the VAIE 5500.
- Programme the card with the new audio files (max. 20).
   Following are the requisites of the files, which have to be copied into the root directory of the SD card:
  - Format: \*.WAV
  - Resolution: 16 bit / mono
  - Sampling frequency: 48 kHz
  - Filename: max 16 characters (including the .wav extension).
- UOnce the files have been copied onto the SD card, fit it back onto the CPU circuit and, on the display, press the **Turn on SD** key. Check that the red LED lights up again.
- Close the front door of the VAIE 5500, tightening the screws firmly back into place.
- Return the main thermal-magnetic circuit breaker to its ON position.

The SD card is now mounted correctly and the menu on the display shows a list up-dated with the new audio files, which can be browsed using the Up/Dn keys.

To set the new EVACUATION message (EVAC): Select the desired file and press the **Set evac** key.

To set the new ALERT message: Select the desired file and press the **Set alert** key.

To set the new broadcast CHIME: Select the desired file and press the **Set chime** key.

The names of the files set appear as a reminder at the bottom of the screen, together with the type of use.

To return to the CONFIGURATION menu press Escape.

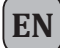

| Password                                                                                                    | Setting a password                                                                                                    |
|----------------------------------------------------------------------------------------------------|----------------------------------------------------------------------------------------------------|
| Password         Password menu       Escape         >>       Operator pwd (enabled): 2222         >>       Config. pwd (enabled): 3333         >>       Service (enabled): 4444 | Panel for enabling, disabling and customising the password for logging into the system service levels. The default passwords set are those shown here on the left. To change these settings and enter a new code, press the key associated with the menu in which the change is to be made and, on the next sub-panel, enter the new password. |
| Save Saved configuration                                                                                                    | To correct a typing error, use the <b>Canc</b> key.                                                                                                    |
| Enter new password                                                                                                    | To enable / disable a password, use the <b>Enable password</b> or <b>Disable password</b> keys (as the case may be).                                                                                                    |
| Enter<br>1 2 3 4 5<br>6 7 8 9 0<br>Enable password<br>Canc                                                                                                    | Press <b>Enter</b> to confirm and return to the Password menu panel.<br>Press <b>Save</b> to save the change made.<br>To return to the CONFIGURATION menu press <b>Escape</b> .                                                                                                    |

| Beep operation                                                         | Set the control 'beep'                                                                                                    |
|------------------------------------------------------------------------|----------------------------------------------------------------------------------------------------|
| Beep operation                                                         | From this screen, the acoustic fault (conventionally known as a 'beep') can be set.                                                                                                    |
| Beep operation setting Escape<br>Beep enable On<br>Beep level 2 Change | - <b>Beep enable / disable</b> :<br>Move the cursor to the 'On' position (beep enabled) or to the 'Off' position<br>(beep not enabled), as needed (see the "N.B." note below).                            |
| Save Saved configuration                                               | <ul> <li>Beep level:<br/>Adjustment of the beep volume, which can be set at one of three different<br/>levels (1 / 2 / 3 / Off). Press the Change key until the desired volume is<br/>reached.</li> </ul> |
|                                                                        | To return to the CONFIGURATION menu, press <b>Escape</b> .                                                                                                    |
|                                                                        | ! N.B.<br>In order to comply with the regulations, before using the equipment for<br>normal operation it is necessary to enable the acoustic signalling by setting<br>'Beep enable' to the 'On' position. |

#### <SERVICE> MENU [FOR TECHNICAL ASSISTANCE OPERATORS ONLY]

Fourth access level, included in the CONFIGURATION menu options. Its use is permitted only to those members of the technical service personnel who have appropriate login passwords.

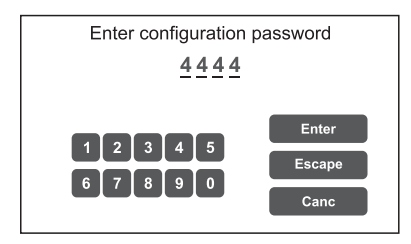

Enter the 4-digit code of the password (this is **4444** by default) and press **Enter**. Upon accessing the SERVICE menu, press **Service Operation**.

| set> CHIME           |
|----------------------|
| set> RACK CONFIG.    |
| set> SD CARD INSTALL |
| set> CLOCK           |
| Service operation    |
| report> BATTERY      |
| Firmware Version     |
| Password             |
| Beep operation       |
| < CONFIGURATION >    |
| Exit> Logout         |

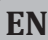

#### 8.7 MANUAL EMERGENCY

THE PROCEDURE FOR MANAGING EMERGENCIES IN THE MANUAL MODE (TO BE CARRIED OUT BY AN AUTHORISED OPERATOR) IS DESCRIBED BELOW.

#### 8.7.1 GENERAL INFORMATION

The manual emergency mode can be accessed at any time and has priority both over any pre-recorded messages under way - that may have been activated by an external peripheral unit connected to the controlled inputs (7) – and over any emergency units able to function on the output lines from the **VAIE 5500** being used.

#### 8.7.2 MANUAL MANAGEMENT OF AN EMERGENCY

The VAIE 5500 enables structured management of alarm messages, of their muting and of the selection of zones, as described in greater detail below. Following is a list of operations for a fast approach to manual emergencies.

#### 8.7.3 SENDING OUT OF A LIVE EMERGENCY NOTICE FROM THE VAIE 5500

 Lift the safety lid and press the EMERGENCY key (5) once. It lights up steadily. The display shows the VAIE 5500 output zones. The fact that the system has been placed in a state of emergency is shown simultaneously on any station present in the system.

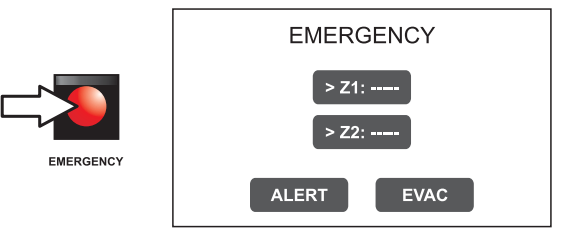

#### 2) To send:

A voice message > Select the desired zones and racks, then use the hand-held microphone (3) to speak, keeping the button on its side pressed.

A pre-recorded ALERT message > Select the desired zones and racks and press ALERT.

A pre-recorded EVACUATION message > Select the desired zones and racks and press EVAC.

In both cases, the keys on the display will show the type of message being broadcast in each zone.

#### Note:

If the PTT key of the hand-held microphone or the ALERT or EVAC keys are pressed <u>without selecting any zones beforehand</u>, the message will be sent out as set at the time of system configuration (see **set> RACK CONFIG. > Local emergency** on page 32). The zones selected at the configuration stage are highlighted by the marker '>' on the keys. Any faulty zones or racks are shown by the yellow colour of the concerned key.

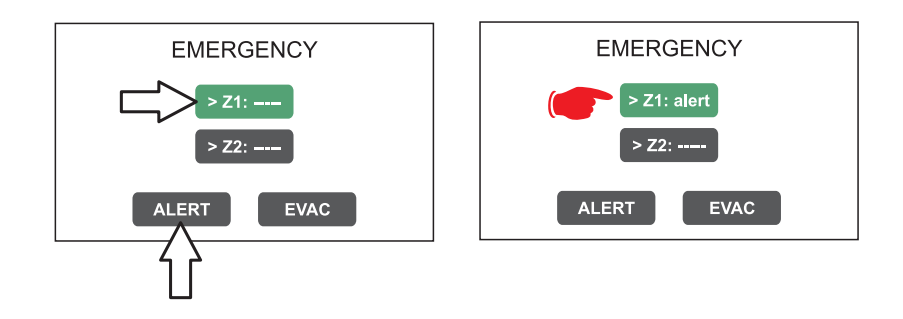

#### Note:

A message sent via the hand-held microphone has top priority over the pre-recorded evacuation and alert messages. In the event of simultaneous selection, an EVAC message always has priority over an ALERT message.

3) To end the state of emergency, press the **EMERGENCY** key (5) again.

EN

#### 8.7.4 SENDING OUT OF A LIVE EMERGENCY NOTICE FROM REMOTE STATIONS

- 1) Lift the safety lid on the station and press the **EMERGENCY** key once. It lights up steadily. The fact that the system has been placed in a state of emergency by the station is shown also on any other stations.
- 2) Select the zones where the message should be sent.
- 3) Activate the EVAC message or the ALERT message by means of the appropriate button or speak through the microphone keeping the PTT key pressed until the end of the message.

#### Note: The PTT key has priority over any pre-recorded messages being sent out.

- 4) If necessary, repeat the sequence of points 2) and 3) above several times.
- 5) To end the state of emergency, press **EMERGENCY** button again.

#### 8.7.5 EXIT OF THE SYSTEM FROM MANUAL MANAGEMENT OF AN EMERGENCY

At the end of the procedure for managing a Manual Emergency, press the red EMERGENCY key, which will extinguish and – if there is no activation taking place from external peripheral units connected to the controlled input contacts – the system will return automatically to its Idle state, displaying the MUSIC MENU.

The ALARM LED will extinguish to indicate that the VOICE ALARM has been deactivated.

If, on the other hand, any of controlled inputs have been activated, the EMERGENCY button will start to flash and the system will remain in a state of Automatic Emergency, resuming the broadcasting of the messages in the various areas, depending on how the activated inputs were programmed.

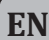

#### 8.8 AUTOMATIC EMERGENCY – ALARM STATUS ACTIVATED BY AN EXTERNAL PERIPHERAL UNIT

THE PROCEDURE FOR MANAGING AN EMERGENCY STATUS SET OFF BY AN EXTERNAL PERIPHERAL UNIT THAT ACTIVATES THE INPUT CONTACTS PROGRAMMED TO ENABLE THE "ALARM STATUS" IS DESCRIBED BELOW.

#### 8.8.1 ACTIVATION OF AN AUTOMATIC EMERGENCY

In the event of activation of a programmed input contact the VAIE 5500 stops its 'Idle' state normal activity, mutes the music being broadcast, inhibits operation of the PA sources for broadcasting announcements and shows the AUTOMATIC EMERGENCY screen, which indicates the type of message being sent out to the zones:

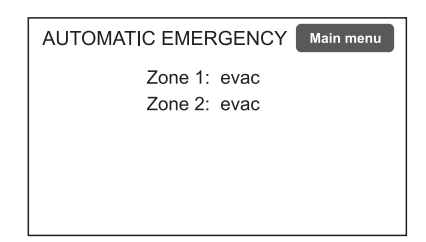

To see rapidly which input is activating the emergency, press the Main Menu key to return to the main panel, then go to the **INSPECTION** menu and select the item **status> CONTROL INPUT**:

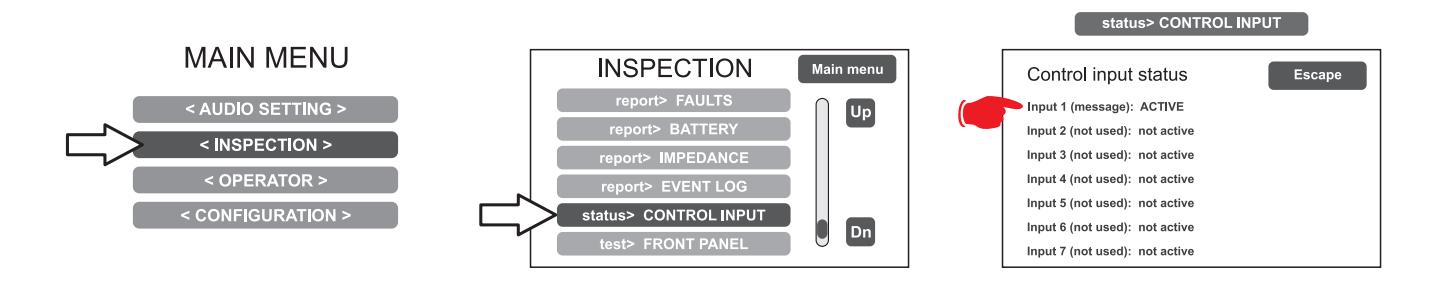

#### 8.8.2 VIEWING THE OPERATIONAL STATUS

The condition of active VOICE ALARM - live announcement via the microphone or pre-recorded message under way - is shown by the red ALARM LED lighting up on the front panel of the **VAIE 5500**.

#### 8.8.3 SYSTEM OPERATION DURING AN AUTOMATIC EMERGENCY

As long as the input contacts remain active, the MUSIC MENU panel continues to be deactivated, however it is in any case possible to navigate through the various menus containing options for accessing advanced system functions and to inspect or change their settings.

The current "Alarm Status" due to the Automatic Emergency can be changed by an authorised operator, who can take steps to activate the manual controls for managing the system emergency in order to mute the messages by holding the RESET key down for at least 2 seconds, to change those under way or to send out live announcements with the microphone.

For details concerning the Manual Emergency mode, see the appropriate section (page 37).

#### 8.8.4 EXITING FROM AN AUTOMATIC EMERGENCY

Exit from an Automatic Emergency takes place when no input contact is active. The system will return to the 'Idle State', displaying the MUSIC MENU panel.

## 9. FAILURE STATUS

THE **VAIE 5500** HAS DIAGNOSTIC ROUTINES THAT MONITOR CONTINUOUSLY THE AVAILABILITY OF EMERGENCY SOURCES AND THE INTEGRITY OF CRITICAL PATHS OF THE SIGNALS ENSURING SYSTEM OPERATION IN EMERGENCY CONDITIONS.

#### 9.1 SYSTEM OPERATION AND SIGNALLING IN A GENERIC FAILURE CONDITION

#### • SYSTEM SIGNALLING DUE TO AN EXISTING "FAILURE CONDITION"

When the monitoring system detects a fault during the normal "Idle State" operation, it promptly activates signalling of the "Failure Condition" as follows:

- the FAULT LED lights up (visual signalling).
- sending out of a beep by the monitor speaker (acoustic signal).
- activation of the local output contacts, if programmed to send signals to an external peripheral unit.
- location of the fault (FAULT): the faulty device and the type of fault are shown on the menu pages under the item **report> FAULTS**.

#### • SYSTEM SIGNALLING FOR RESUMPTION FOLLOWING A "FAILURE CONDITION"

If the cause of the fault no longer exists, the system resumes automatically its "Idle State", deactivating all the above signalling and storing the information concerning the last fault. The word RESUMED is shown in the menu pages under the item **report**> **FAULTS r**eferred to operation of the device that was previously faulty.

#### • CANCELLING THE ACOUSTIC FAULT SIGNALLING AND OPERATION RESUMPTION SIGNALLING

To cancel the acoustic signalling of a current fault:

- go to the INSPECTION, OPERATOR or CONFIGURATION menus.
- press the **RESET** button briefly to halt the beep.

To cancel the signalling of the fault of which a report has been stored and that no longer exists (operation has been RESUMED), there must be no faults under way or the beep must already have been stopped. Therefore:

- go to the INSPECTION, OPERATOR or CONFIGURATION menus.
- press the RESET button briefly to reset all the signalling of faults after which operation has been resumed.

**Note**: In the event of a fault of a loudspeaker line due to a short circuit, once the line has been repaired, it is necessary to carry out a MANUAL RESET in order to re-activate the audio signal on the output of the concerned line:

- Go to the OPERATOR menu or to the CONFIGURATION menu.
- Select the **report> FAULTS** menu followed by **>>Loudspeaker line**. Then, on the '**Fault zone impedance report**' screen, press the RESET key and hold it down for at least two seconds.

#### 9.2 SYSTEM OPERATION AND SIGNALLING WITH A FAULT ON A LOUDSPEAKER LINE

A fault on a loudspeaker line may be due to any of several causes, such as high impedance, low impedance or a short circuit. If it is a matter of a change in the impedance, the **VAIE 5500** continues to send out the zone output audio signal. If, on the other hand, there is a short circuit, the system disconnects the faulty line of the zone and continues to send the audio signal on the other line (if any) of the same zone.

# **10. TECHNICAL SPECIFICATIONS**

| MODEL                                                                                                    | VAIE 5502                                                                                                    |  |
|----------------------------------------------------------------------------------------------------|----------------------------------------------------------------------------------------------------|--|
| Rated audio output @230Vac<br>*typical distortion at 25 W 0,025%                                                                       | 500 W / D=2,5%*                                                                                                    |  |
| Rated audio output @24Vbc<br>*typical distortion at 25 W 0,025%                                                                        | 400 W / D=10%*                                                                                                    |  |
| Display                                                                                                    | 4.3", backlit with touch screen, 480x272 pixels                                                                                                    |  |
| N° of zones/amplifiers                                                                                                    | 2                                                                                                    |  |
| Inputs                                                                                                    |                                                                                                    |  |
| Emergency microphone<br>• Sensitivity / Impedance<br>• Frequency response<br>• S/N ratio                                               | <b>Dynamic, XLR-F on the front door</b><br>Signal level: 20 mV / 10 kΩ<br>60 ÷20.000 Hz<br>72 dB                                                                                                    |  |
| Emergency units (EMG. DESK)<br>• Sensitivity / Impedance<br>• Frequency response<br>• S/N ratio                                        | <b>1 off Rj45 for emergency microphone units (FMD range)</b><br>Signal level: max. 1400 mV / 85 kΩ<br>60 ÷20.000 Hz<br>83 dB                                                                         |  |
| MUSIC<br>• Sensitivity / Impedance<br>• Frequency response<br>• S/N ratio                                                              | Balanced with terminals (HOT-COM-GND)<br>134 mV / 31 kΩ<br>90 ÷ 20.000 Hz<br>81 dB / 85 dBA                                                                                                    |  |
| Outputs                                                                                                    |                                                                                                    |  |
| <b>Constant voltage outputs</b><br><b>With double lines (A/B)</b><br>One zone output can be configured as a<br>standby for the others. | 2 zones<br>for 100V lines                                                                                                    |  |
|                                                                                                    | Load impedance for each zone $\ge$ 40 $\Omega$<br>Load impedance for all zones $\ge$ 20 $\Omega$                                                                                                    |  |
| Emergency controls <ul> <li>Controlled inputs CONT. IN</li> <li>Output R1</li> </ul>                                                   | Programmable for <i>normally active</i> or <i>normally inactive</i> state<br>7 off inputs with diagnostic<br>1 relay for signalling, state of emergency and faults,<br><i>N.O-N.C-Exchange</i> state |  |
| General information                                                                                                    |                                                                                                    |  |
| Mains power supply @230Vac<br>Consumption @230Vac                                                                                      | 230 Vac 50/60Hz +10/-15%<br>646 W full load (2amps active)<br>36 W no load                                                                                                    |  |
| Secondary power supply<br>@24 V <sub>DC</sub> (26,3 V <sub>DC</sub> )<br>Secondary power supply<br>Consumption @24 V <sub>DC</sub>     | 20 A full load<br>0,7 A no load / quiescent<br>0,2 A no load / energy saving                                                                                                    |  |
| Batteries                                                                                                    | Suggested model: W-MS12/28 (26÷28 Ah)<br>It is possible to use other batteries (18 Ah - 33 Ah - 40 Ah / see page 34).                                                                                |  |
| Charger / Power supply unit                                                                                                    | 8 A (I max. a)<br>12 A (I max. b)<br>21 V (final voltage – detached battery)<br>27,2 V (complete load voltage)                                                                                       |  |
| Environmental operating conditions                                                                                                    | Temperature: +5°C ÷ +40°C<br>Relative humidity: 25% to 75% (non-condensing)                                                                                                    |  |
| Type of mounting                                                                                                    | Wall mounting                                                                                                    |  |
| Dimensions (L x H x P)                                                                                                    | 430 x 620 x 240 mm                                                                                                    |  |
| Net weight (without batteries)                                                                                                    | 19,3 kg                                                                                                    |  |

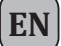

#### LIST OF OPTIONAL FUNCTIONS

| CLAUSE | DESCRIPTION                                                     |
|--------|-----------------------------------------------------------------|
| 7.6.2  | Manual silencing of the voice alarm condition                   |
| 7.7.2  | Manual reset of the voice alarm condition                       |
| 7.9    | Voice alarm condition output                                    |
| 8.3    | Indication of fault related to the transmission path to the CIE |
| 8.4    | Indication of fault related to voice alarm zone                 |
| 10     | Voice alarm manual control                                      |
| 11     | Interface to external control device(s)                         |
| 12     | Emergency microphone(s)                                         |
| 13.14  | Redundant power amplifier                                       |

#### LIST OF THE AUXILIARY FUNCTIONS

Broadcast calls

Background music

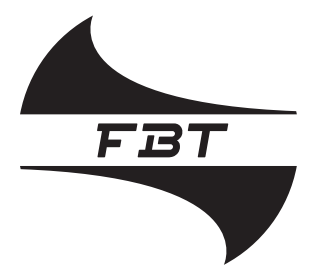

# Audio Contractor

# (6

0068

FBT Elettronica S.p.A. Via Paolo Soprani, 1 - Zona Ind. Squartabue - 62019 RECANATI (MC)

16

0068-CPR-044/2016

(Rev. 1 del 13/06/2017)

# EN54-4:1997 + A1:2002 + A2:2006 EN 54-16:2008

Apparecchiatura di controllo e segnalazione per sistemi di allarme vocali per i sistemi di rivelazione e allarme con alimentatore integrato

# VAIE 5502

#### Funzioni:

- 7.6.2 Silenziamento manuale della condizione d'allarme vocale
- 7.7.2 Reset manuale della condizione d'allarme vocale
- 7.9 Uscita per segnalazione della condizione d'allarme vocale
- 8.3 Indicazione di guasto relativa ai percorsi di trasmissione
- 8.4 Indicazione di guasto relativa alle zone d'allarme
- 10 Controllo manuale degli allarmi vocali
- 11 Interfaccia per dispositivo(i) di controllo esterno(i)
- 12 Microfono(i) d'emergenza
- 13.14 Amplificatore di riserva

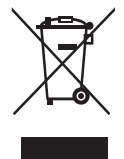

1820ENG

code: 41531

Le informazioni contenute in questo manuale sono state scrupolosamente controllate; tuttavia non si assume nessuna responsabilità per eventuali inesattezze. La FBT Elettronica S.p.A. si riserva il diritto di modificare le caratteristiche tecniche ed estetiche dei prodotti in qualsiasi momento e senza preavviso.